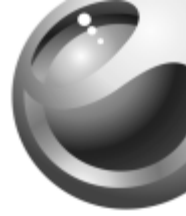

# J300i

# Sony Ericsson

# Inhoudsopgave

| De functies van de telefoon 5          |
|----------------------------------------|
| Symbolen in de gebruikershandleiding 6 |
| Bellen                                 |
| Berichten                              |
| Afbeeldingen 51                        |
| Entertainment 54                       |
| Verbindingen 61                        |
| Meer functies 67                       |
| Problemen oplossen                     |
| Aanvullende informatie 84              |
| Index                                  |

Ga voor ondersteuning, informatie, downloads voor inhoud en een overzicht van de pictogrammen naar www.SonyEricsson.com/support.

#### Sony Ericsson

GSM 900/1800 Eerste uitgave (maart 2005)

Deze gebruikershandleiding wordt zonder enige garantie gepubliceerd door Sony Ericsson Mobile Communications AB. Te allen tijde en zonder voorafgaande waarschuwing kunnen verbeteringen en wijzigingen door Sony Ericsson Mobile Communications AB worden aangebracht in deze gebruikershandleiding op grond van typografische fouten, onjuiste of achterhaalde gegevens of verbeteringen aan programmatuur en/of apparatuur. Dergelijke wijzigingen worden natuurlijk verwerkt in nieuwe uitgaven van deze gebruikershandleiding. Alle rechten voorbehouden.

©Sony Ericsson Mobile Communications AB, 2005 Publicatienummer: NL/LZT 108 7618 R1A

Let op: Enkele in deze gebruikershandleiding beschreven services worden niet door alle netwerken ondersteund. Dit geldt ook voor het internationale GSM-alarmnummer 112.

Neem contact op met uw netwerkexploitant of serviceprovider als u twijfelt of u een bepaalde service al dan niet kunt gebruiken.

Lees de hoofdstukken Richtlijnen voor veilig en efficiënt gebruik en Beperkte garantie voordat u de mobiele telefoon gaat gebruiken. Uw mobiele telefoon heeft de mogelijkheid om extra inhoud, bijvoorbeeld ringtones, te downloaden, op te slaan en door te sturen. Het gebruik van deze inhoud kan beperkt of verboden zijn als gevolg van rechten van derden, waaronder auteursrechten. U, niet Sony Ericsson, bent volledig verantwoordelijk voor extra inhoud die is gedownload of doorgestuurd vanaf uw mobiele telefoon. Controleer voordat u extra inhoud gebruikt, of het voorgenomen gebruik is toegestaan onder licentie of op andere wijze geautoriseerd is. Sony Ericsson biedt geen garantie omtrent de juistheid, integriteit of kwaliteit van extra inhoud of enige andere inhoud van derden. Sony Ericsson is onder geen enkele omstandigheid aansprakelijk voor onjuist gebruik door u van extra inhoud of andere inhoud van derden. QuickShare™, PlayNow™ en MusicDJ™ zijn handelsmerken of gedeponeerde handelsmerken van Sony Ericsson Mobile Communications AB.

T9<sup>™</sup> Text Input is een handelsmerk of een gedeponeerd handelsmerk van Tegic Communications. T9™ Text Input heeft een licentie onder een of meer van de volgende patenten: U.S. Pat. Nos. 5.818.437, 5.953.541, 5.187.480, 5.945.928, and 6.011.554; Canadian Pat. No. 1,331,057, United Kingdom Pat. No. 2238414B; Hongkong Standard Pat. No. HK0940329; Republic of Singapore Pat. No. 51383; Euro.Pat. No. 0 842 463(96927260.8) DE/DK, FI, FR, IT, NL, PT, ES, SE, GB; en aanvullende, hangende patenten wereldwijd. Java en alle op Java gebaseerde handelsmerken en logo's zijn handelsmerken of gedeponeerde handelsmerken van Sun Microsystems, Inc. in de Verenigde Staten en in andere landen. Licentieovereenkomst voor eindgebruikers voor Sun™ Java™ J2ME™. 1 Beperkingen: de Software is vertrouwelijke, auteursrechtelijk beschermde informatie van Sun en de eigendom van alle kopieën berust bij Sun en/of haar licentiegevers. De klant is niet gerechtigd om de Software te wijzigen, te decompileren, te ontleden, te decoderen, te extraheren of anderszins aan reverse-engineering te onderwerpen. De software mag niet als geheel of gedeeltelijk worden verhuurd, worden overgedragen of in onderlicentie worden gegeven. 2 Exportvoorschriften: Software, inclusief technische gegevens, valt onder de Amerikaanse exportwetten, met inbegrip van de U.S. Export Administration Act en de daaraan verbonden bepalingen, en valt mogelijk ook onder de export- of importvoorschriften van andere landen. De klant komt overeen om strikt te voldoen aan dergelijke voorschriften en erkent de eigen verantwoordelijkheid voor het verkrijgen van vergunningen voor de export, wederuitvoer of import van Software. Software mag niet worden gedownload of anderszins worden geëxporteerd of wederuitgevoerd (i) naar, of naar een staatsburger of inwoner van, Cuba, Irak, Iran, Noord-Korea, Libië, Soedan, Syrië (met inachtneming van het feit dat deze opsomming van tijd tot tijd kan worden herzien) of naar enig ander land waartegen de Verenigde Staten een handelsembargo heeft ingesteld; of (ii) naar iemand op de lijst van Specially Designated Nations van de U.S.

Treasury Department of in de Table of Denial Orders van het U.S. Commerce Department.

3 Beperkte rechten: het gebruik, het kopiëren en de openbaarmaking door de regering van de Verenigde Staten is onderhevig aan de beperkingen die worden uiteengezet in de Rights in Technical Data and Computer Software Clauses in DFARS 252.227-7013(c) (1) (ii) en FAR 52.227-19(c) (2), voor zover van toepassing.

Een deel van de software van dit product valt onder het auteursrecht © van SyncML initiative Ltd. (1999-2002). Alle rechten voorbehouden.

Andere product- en bedrijfsnamen in dit document kunnen handelsmerken zijn van de respectieve eigenaars. Alle rechten die hierin niet uitdrukkelijk worden verleend, zijn voorbehouden.

# De functies van de telefoon

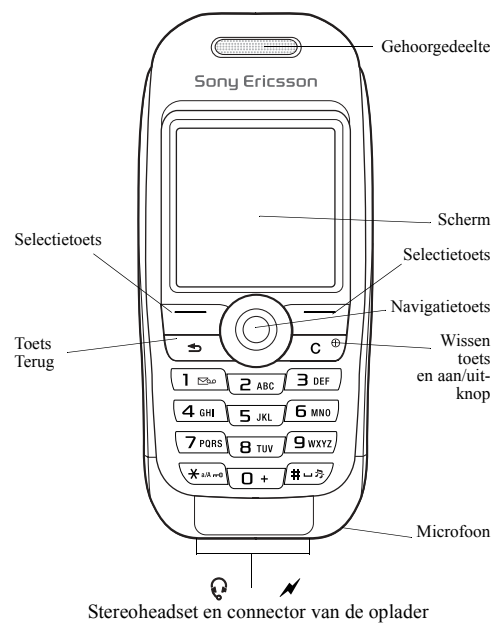

# Symbolen in de gebruikershandleiding

In deze gebruikershandleiding worden de volgende instructiesymbolen gebruikt:

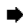

Zie ook pagina ...

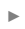

Gebruik de navigatietoets om te bladeren en te selecteren ➡ 15 Werken met de menu's.

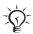

Opmerking

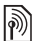

Dit symbool geeft aan dat een service of functie afhankelijk is van het gebruikte netwerk of abonnement. Hierdoor zijn mogelijk niet alle menu's in uw telefoon beschikbaar. Neem contact op met uw netwerkexploitant voor meer informatie.

## Uw telefoon monteren

De SIM-kaart plaatsen, de batterij aansluiten en opladen om uw telefoon te kunnen gebruiken.

#### SIM-kaart

Als u zich aanmeldt als abonnee bij een netwerkexploitant, ontvangt u een SIM-kaart (SIM staat voor Subscriber Identity Module). Deze SIM-kaart bevat een computerchip waarop, onder andere, uw telefoonnummer, de diensten die in uw abonnement zijn opgenomen en de telefoonboekgegevens worden opgeslagen.

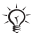

لَّل: Contacten opslaan op uw SIM-kaart voordat u de kaart uit een andere telefoon verwijdert. Contacten kunnen in het telefoongeheugen zijn opgeslagen. ➡ 22 Telefoonboek.

7

## De afdekking verwijderen en de SIM-kaart plaatsen

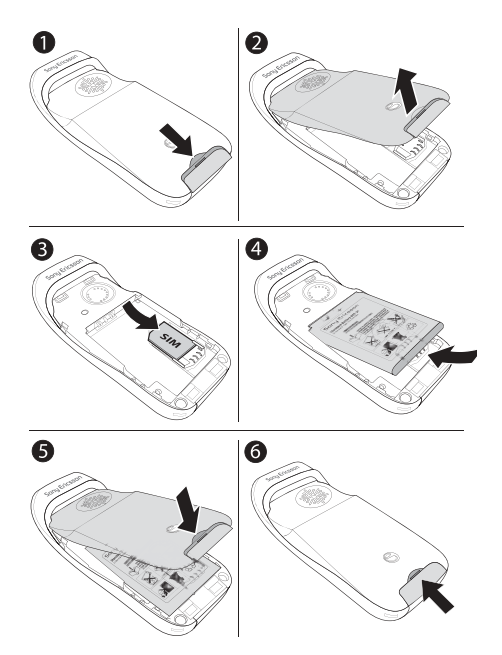

8

- 1 Duw om de afdekking los te maken.
- 2 3 Til de afdekking omhoog.
- Plaats de SIM-kaart. Zorg ervoor dat de SIM-kaart onder de zilverkleurige houders wordt geplaatst.
- 4 Plaats de batterij in de telefoon met de label omhoog en met de connectors tegenover elkaar.
- 5 Plaats de afdekking op de telefoon.
- 6 Duw om de afdekking vast te zetten.

## PIN (Persoonlijk Identificatienummer)

Soms is een PIN-code (Persoonlijk Identificatienummer) van de netwerkexploitant nodig om de services in de telefoon te activeren. Elk ciifer van de PIN-code verschijnt als een \*. tenzij de code begint met de cijfers van het alarmnummer, bijvoorbeeld 112. Daardoor kunt u het alarmnummer zien en bellen zonder dat eerst de PIN-code moet worden ingevoerd ➡ 21 Alarmnummers. Druk op om fouten te corrigeren.

⟨☆ Als u drie keer achter elkaar de verkeerde PIN-code invoert, wordt de SIM-kaart geblokkeerd en wordt het bericht 'PIN geblokkrd' weergegeven. U heft de blokkering op door uw PUK-code (Personal Unblocking Key) in te voeren ➡ 74 SIM-kaartblokkering.

## De batterij opladen

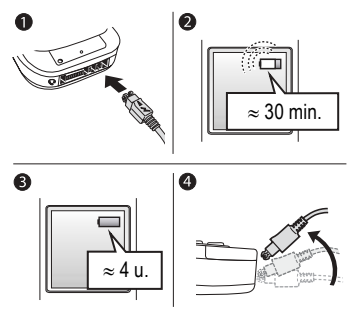

- Sluit de oplader op de telefoon aan bij het pijlsymbool. Het pijlsymbool op de stekker van de oplader moet naar boven wijzen.
- 2 Het kan 30 minuten duren voordat het batterijpictogram wordt weergegeven.
- 4 Verwijder de oplader door de stekker omhoog te kantelen.

Sommige functies gebruiken meer energie dan andere en kunnen ervoor zorgen dat de batterij vaker opgeladen moet worden. Door slijtage kunnen de spreektijd en stand-bytijd echter merkbaar korter worden waardoor de batterijd echter moet worden vervangen. Gebruik alleen batterijen die zijn goedgekeurd door Sony Ericsson 88 Gebruik en onderhoud van de batterij.

#### De telefoon aan- en uitzetten

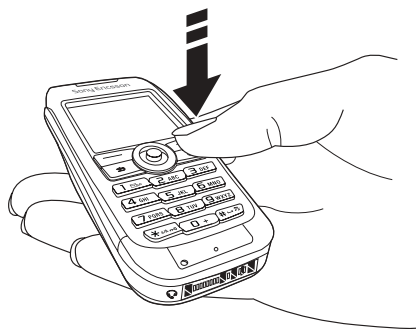

- Houd C ingedrukt om de telefoon aan- of uit te zetten.
   Voer de PIN-code van uw SIM-kaart in als u een
- 2 Voer de PIN-code van uw SIM-kaart in als u een dergelijke code hebt.

- 3 De eerste keer dat u de telefoon aanzet, selecteert u de taal waarin de menu's op de telefoon worden weergegeven.
- 4 ▶ Ja als u hulp wilt van de Setup wizard voor instructies en tips, of druk op ▶ Nee. De Setup wizard kan ook worden geopend via het menusysteem, ▶ Instellingen ▶ tabblad Algemeen ▶ Setup wizard.

## Bellen en gesprekken ontvangen

Voer het netnummer en het telefoonnummer in  $\triangleright$  Bellen om het gesprek tot stand te brengen.  $\triangleright$  Beëindig om het gesprek te beëindigen. Wanneer de telefoon overgaat, drukt u op  $\triangleright$  Ja om het gesprek aan te nemen.

## Pictogrammen

Enkele pictogrammen die verschijnen tijdens stand-by en op het bureaublad.

#### Pictogram Beschrijving

|            | Geeft de kracht van het GSM-netwerksignaal aan.                                                               |
|------------|----------------------------------------------------------------------------------------------------|
|            | Geeft de status van de batterij aan.                                                                          |
|            | Druk op $\textcircled{o}$ om vanuit stand-by naar het bureaublad te gaan $\clubsuit$ 15 Werken met de menu's. |
|            | PlayNow <sup>™</sup> – Muziek downloaden en afspelen.                                                         |
| Í)         | Internetservices – Geeft toegang tot internetservices.                                                        |
| 12)<br>12) | Entertainment – Games, MusicDJ <sup>TM</sup> ,<br>geluidsrecorder.                                            |

| Pictogram    | Beschrijving                                         |
|--------------|------------------------------------------------------|
| 100          | Bestandsbeheer - Verwerking van afbeeldingen,        |
|              | geluiden, video's, thema's, games, applicaties en    |
|              | andere bestanden.                                    |
|              | Berichten - Verwerking van SMS-, MMS-, e-            |
|              | mail- en voicemailberichten.                         |
| Sec.         | Agenda – Kalender, wekker en andere extra            |
|              | functies.                                            |
| <u>A</u>     | Media player – Muziek afspelen, gestreamde           |
| ġ,           | of gedownloade videoclips bekijken.                  |
|              | Telefoonboek - Uw persoonlijke telefoonboek.         |
| $\checkmark$ | × •                                                  |
| 6            | Instellingen – Verbindingen, persoonlijke            |
|              | instellingen voor onder andere display, tijd, datum, |
|              | taal, geluiden, signalen en gesprekken.              |

Ga naar www.SonyEricsson.com/support voor meer informatie.

#### Menuoverzicht PlavNow™ Internetservices\*

| PlayNow™ |  |
|----------|--|
|          |  |

#### Bestandsbeheer Berichten

Afbeeldingen Geluiden Video's Thema's Games Applicaties Overig

Media player

Nieuw Postvak IN Mijn vrienden\* Voicemail bellen E-mail Concepten Sjablonen Postvak UIT Verzonden items Opgeslag. items Instellingen

Telefoonboek\*\* Contacten\*\* Opties Snelkeuze Mijn visitekaartje Groepen SIM-nummers Speciale nummers Geavanceerd Nieuw contact Entertainment

Games MusicDJ™ Geluid opnemen

#### Agenda Kalender Taken Notities Applicaties Wekker Timer Stopwatch Rekenmachine Codememo

Instellingen tabblad Älgemeen Profielen... Geluiden & signalen tabblad Belvolume... tabblad Display Achtergrond... tabblad Gesprekken Gespr. omleiden... Verbindingen tabblad

Synchronisatie...

#### SIM-nummers\*\*

Opties Snelkeuze Mijn visitekaartje Contacten Speciale nummers Geavanceerd Nieuw nummer

\*Sommige menu's zijn afhankelijk van uw operator, netwerk en abonnement.

\*\*Het menu is afhankelijk van het telefoonboek dat als standaard is geselecteerd.

... Ĕr worden nog meer instellingen weergegeven.

## Werken met de menu's

De hoofdmenu's worden als pictogrammen weergegeven op het bureaublad. Sommige submenu's bevatten tabbladen die op het scherm worden weergegeven.

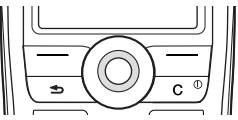

• Druk in het midden of in een bepaalde richting op de navigatietoets:

Druk op () om naar het bureaublad te gaan of om items te selecteren.

Druk op  $(\mathfrak{G}, \mathfrak{G})$ ,  $(\mathfrak{G})$  of  $(\mathfrak{G})$  om menu's en tabbladen te doorlopen.

- Druk op (5) om één niveau terug te gaan in een menu of om een functie of applicatie te beëindigen. Houd (5) ingedrukt om terug te gaan naar stand-by.
- Druk op 
   om de opties te selecteren die direct boven deze toetsen op het scherm worden weergegeven.

## Snelkoppelingen

Vanuit stand-by kunt u (0, 0, 0), (0, 0) gebruiken om rechtstreeks naar een functie te gaan.

## Stand-bysnelkoppelingen maken

- 2 Blader naar de functie waarvoor u een snelkoppeling wilt maken ► Snelkopp.

## Stand-bysnelkoppelingen bewerken

- Instellingen ► tabblad Algemeen ► Snelkoppelingen en selecteer een bestaande snelkoppeling die u wilt bewerken ► Bewerken.
- 2 Blader naar een functie en selecteer deze ► Snelkopp.

#### **Help-teksten**

De telefoon bevat help-teksten. Druk op  $\blacktriangleright$  lnfo om toegang te krijgen tot de helpteksten.

#### **Meer opties**

Meer om een lijst met opties te openen.

## Bestandsbeheer

Bestanden worden opgeslagen in mappen. Maak submappen waarnaar u bestanden kunt verplaatsen. Niet-herkende bestanden worden opgeslagen in de map Overig.

#### Bestanden en mappen beheren

- Bestandsbeheer en selecteer een map.
- 2 Blader naar een bestand ► Meer ► Bestandsbeheer ► Naar map.
- 3 Selecteer de map waarnaar u het bestand wilt verplaatsen of selecteer Nieuwe map en geef de map een naam ► OK.

#### Meerdere bestanden selecteren

- ▶ Bestandsbeheer en selecteer een bestand ▶ Meer
   ▶ Selecteer diverse.
- 2 Ga naar en selecteer meer bestanden door op Selecteer of Opheffen te drukken.

#### De geheugenstatus controleren

▶ Bestandsbeheer ▶ Meer ▶ Geheugenstatus.

## 16

#### Bestandsgegevens

Bestandsinformatie bekijken. Bestanden die auteursrechtelijk zijn beschermd, kunnen niet worden gekopieerd of verzonden.

#### Bestanden synchroniseren

Zie 🌩 64 Synchroniseren voor meer informatie.

## Talen

Selecteer de taal waarin de menu's op de telefoon worden weergegeven of de talen die u voor het invoeren van berichten kunt gebruiken.

## De taal van de telefoon wijzigen

- ▶ Instellingen ▶ tabblad Algemeen ▶ Taal ▶ Telefoontaal, selecteer een taal.
- · Vanuit stand-by drukt u op:

0000 
 voor Engels of

8888 
 voor Automatisch kiezen (is afhankelijk van de SIM).

#### Invoertalen selecteren

- Instellingen ► tabblad Algemeen ► Taal ► Invoertaal.
- Selecteer een taal en druk op ► Opslaan om het menu af te sluiten.

## Wisselen tussen invoertalen

Houd (#-) ingedrukt tijdens het schrijven.

## Letters invoeren

U kunt op twee manieren letters invoeren:

- multitoetsmethode voor tekstinvoer.
- T9<sup>TM</sup>-tekstinvoer.

# Letters invoeren met de multitoetsmethode voor tekstinvoer

- Druk op <a>- (9)</a> totdat het gewenste teken wordt weergegeven.
- Druk op (\*a) om te schakelen tussen hoofdletters en kleine letters.
- Houd (0+) (9) ingedrukt voor het invoeren van getallen.
- Druk op (#.) om een spatie toe te voegen.
- Druk op 
  voor de meestgebruikte leestekens.
- Druk op ( + om het plusteken + in te voeren.
- Houd (\*all) ingedrukt om van invoermethode te wisselen.

## T9™-tekstinvoer

De T9<sup>TM</sup>-invoermethode gebruikt een in de telefoon ingebouwd woordenboek. Dit woordenboek herkent het meestgebruikte woord voor elke reeks toetsaanslagen. Op die manier hoeft u een toets slechts één keer in te drukken, zelfs als de gewenste letter niet de eerste letter onder die toets is.

## Letters invoeren met T9-tekstinvoer

- 1 ► Berichten ► Nieuw ► SMS.
- 2 Als u bijvoorbeeld het woord 'Jane' wilt schrijven, drukt u op 5, 2, 6, 3.
- 3 Als het weergegeven woord het woord is dat u bedoelt, drukt u op (#-) om het te accepteren en een spatie toe te voegen. Druk op () om een woord te accepteren zonder een spatie toe te voegen. Als het weergegeven woord niet het woord is dat u bedoelt, drukt u herhaaldelijk op () of () om alternatieve woorden weer te geven. Accepteer een woord en voeg een spatie toe door op (#-) te drukken.

# Woorden toevoegen aan het T9-woordenboek voor tekstinvoer

- Tijdens het invoeren van letters ► Meer
   Woord bewerken.
- 3 Als u het woord hebt bewerkt ► Invoegen. Het woord wordt toegevoegd aan het T9-woordenboek voor tekstinvoer. De volgende keer dat u dit woord invoert met T9-tekstinvoer, wordt het weergegeven als een van de alternatieve woorden.

#### Een andere invoermethode selecteren

Houd voor of tijdens het invoeren van letters (\*ak) ingedrukt om een andere invoermethode te selecteren.

#### Opties bij het invoeren van letters

Meer om opties voor het invoeren van letters weer te geven.

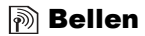

#### Gesprekken voeren en ontvangen

Zet de telefoon aan en zorg ervoor dat u zich binnen bereik van een netwerk bevindt om te kunnen bellen en gesprekken te kunnen ontvangen 
11 De telefoon aan- en uitzetten. Als in uw abonnement nummerweergave is inbegrepen en het nummer van de beller wordt herkend, wordt het nummer weergegeven. Als het nummer in het telefoonboek is opgeslagen, worden de naam, het nummer en de afbeelding weergegeven. Als het een geheim nummer betreft, wordt Privé-nr, weergegeven.

#### Bellen

- Voer het netnummer en het telefoonnummer in. 1
- 23 Bellen om het gesprek tot stand te brengen.
- Beëindig om het gesprek te beëindigen.

#### Internationale nummers bellen

- Houd ( +) ingedrukt tot een plusteken (+) op het scherm verschiint.
- 2 Voer het landnummer, het netnummer (zonder voorafgaande nul) en het telefoonnummer in ► Bellen.

#### Een nummer opnieuw kiezen

Als de verbinding is mislukt, wordt Opnieuw? weergegeven ▶ Ja

Houd de telefoon tijdens het wachten niet bij uw oor. Wanneer het gesprek wordt verbonden, hoort u een luid signaal.

#### Een gesprek aannemen of weigeren

▶ Ja om een gesprek aan te nemen. ▶ Nee om een gesprek te weigeren.

#### Tijdens een gesprek het volume aanpassen

Gebruik (1) of (1) om het geluid harder of zachter te zetten.

#### Meer opties kiezen tijdens een gesprek

Druk op () en selecteer een optie.

#### De microfoon uitzetten

- 2 ► Mic. ÂAN, of druk nogmaals op ⓒ om verder te gaan.

## Gemiste gesprekken controleren

- In stand-by ► Gesprek en ga naar het tabblad met gemiste gesprekken.
- 2 Als u een nummer uit de lijst wilt bellen, gaat u naar dat nummer ▶ Bellen.

#### Alarmnummers

De internationale alarmnummers 112, 911 en 08 worden door uw telefoon ondersteund. Dit houdt in dat u vanuit elk land te allen tijde een alarmnummer kunt bellen, met of zonder SIM-kaart in het toestel, zolang u zich binnen het bereik van een GSM-netwerk bevindt.

In bepaalde landen kunnen ook andere alarmnummers worden aangeboden. Uw netwerkexploitant heeft mogelijk extra lokale alarmnummers op de SIM-kaart opgeslagen.

#### Een alarmnummer bellen

Voer bijvoorbeeld 112 in ► Bellen.

## Lokale alarmnummers bekijken

▶ Telefoonboek ▶ Opties ▶ Speciale nummers
 ▶ Alarmnummers

## Telefoonboek

Kies uw standaardtelefoonboek uit een van de volgende opties:

- Contacten gedetailleerde informatie die is opgeslagen in de telefoon.
- SIM-nummers namen en nummers die alleen zijn opgeslagen op de SIM-kaart.

## Selecteer uw standaardtelefoonboek

- Telefoonboek ► Opties ► Geavanceerd
   Standaardtelefoonb.
- 2 Selecteer Contacten of SIM-nummers.

Voor informatie en instellingen in beide telefoonboeken > Opties.

## Geheugen

Het aantal vermeldingen dat u kunt opslaan is afhankelijk van de hoeveelheid geheugen die beschikbaar is in de telefoon of op de SIM-kaart.

## De geheugenstatus controleren

► Telefoonboek ► Opties ► Geavanceerd ► Geheugenstatus.

## Contacten

Sla tot 510 nummers op en voeg afbeeldingen, ringtones en persoonlijke informatie, zoals e-mailadres, webadres en huisadres toe. De informatie die kan worden toegevoegd aan een contact wordt opgenomen op een van de vijf tabbladen. Gebruik (), (), () en () om van tabblad naar tabblad te gaan.

#### Een contact toevoegen

- ► Telefoonboek ► Nieuw contact ► Toev.
- 2 3 Voer de naam in  $\triangleright$  OK.
- Voer het nummer in ► OK
- 4 Selecteer een nummersoort
- 5 Blader tussen de tabs en selecteer velden waarin u meer informatie wilt opgeven. Voor het invoeren van symbolen, bijvoorbeeld @ in een e-mailadres Symbolen en selecteer een symbool ► Invoegen.
- 6 Nadat u alle gewenste informatie hebt ingevoerd, drukt u op ► Opslaan.

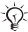

 $\dot{\Box}$  Voer het plusteken + en de landcode in voor alle nummers in het telefoonboek. Ze kunnen dan zowel in het buitenland als thuis worden gebruikt ▶ 20 Internationale nummers bellen

## SIM-nummers

Sla vermeldingen op als een naam met één nummer.

## Een SIM-nummer toevoegen

- ► Telefoonboek ► Nieuw nummer ► Toev.
- 2 Voer de naam in ► OK en het nummer ► OK ► Opslaan.

## Contacten kopiëren

Kopieer SIM-nummers van en naar uw contacten en de SIM-kaart

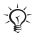

-  $\dot{\Box}$ - Bij het kopiëren van alle contacten van de telefoon naar de SIM-kaart, worden alle bestaande gegevens op de SIM-kaart vervangen.

## Namen en nummers naar de SIM-kaart kopiëren

- ► Telefoonboek ► Opties ► Geavanceerd Kopiëren naar SIM.
- 2 Selecteer Alles kopiëren of Nummer kopiëren.

## SIM-nummers kopiëren naar contacten

- ► Telefoonboek ► Opties ► Geavanceerd 1 Kopiëren van SIM.
- 2 Selecteer Alles kopiëren of Nummer kopiëren.

#### Namen en telefoonnummers automatisch op de SIM-kaart opslaan

- ► Telefoonboek ► Opties ► Geavanceerd 1 Auto. opsl. op SIM.
- Selecteer Aan 2

## Contacten verzenden

U kunt contacten verzenden via een SMS- of MMS-bericht

#### Een contact verzenden

► Telefoonboek en selecteer een contact ► Meer ► Contact verz.

#### Alle contacten verzenden

► Telefoonboek ► Opties ► Geavanceerd ► Alle contact, verz.

## 24

#### Een afbeelding of ringtone toevoegen aan een contact

- ► Telefoonboek en selecteer het contact waaraan u een afbeelding of persoonlijke ringtone wilt toevoegen
   ► Meer ► Contact bewerken.
- 2 Selecteer een tabblad en selecteer vervolgens een Afbeelding: of Ringtone: ▶ Bewerken. Hiermee gaat u naar Bestandsbeheer. Selecteer een bestand ▶ Opslaan.

## Bellen vanuit het telefoonboek

Als Contacten het standaardtelefoonboek is, kunt u zowel vanuit contacten als vanaf de SIM-kaart bellen. Als SIM-nummers het standaardtelefoonboek is, kunt u alleen de nummers op de SIM-kaart kiezen.

#### Een contact bellen

- ► Telefoonboek. Ga naar het eerste contact dat u wilt bellen of voer de eerste letter van het contact in.

## Een SIM-nummer bellen

- ► Telefoonboek. Als SIM-nummers het standaardtelefoonboek is, selecteert u de naam en het nummer in de lijst ► Bellen.
- Als Contacten het standaardtelefoonboek is,
   ▶ Telefoonboek ▷ Opties ▷ SIM-nummers en selecteer het nummer ▷ Bellen.

## Een contact bewerken

- Telefoonboek en selecteer een contact ► Meer
   Contact bewerken.
- 2 Blader naar een tabblad en bewerk de informatie ▶ Opslaan.

## SIM-nummers bewerken

- Als SIM-nummers is ingesteld als standaardtelefoonboek, kiest u > Telefoonboek en als Contacten is ingesteld als standaard kiest u ► Telefoonboek ► Opties ► SIM-nummers.
- 23 Selecteer de naam en het nummer dat u wilt bewerken.
- Meer Bewerken en bewerk de naam en het nummer.

#### Een contact of een SIM-nummer verwijderen

Telefoonboek selecteer een contact of nummer en druk op ⓒ ► Ja.

#### Alle contacten verwijderen

- ► Telefoonboek ► Opties ► Geavanceerd ► Alle cont. verwijd.
- 2 ► Ja en voer de code voor telefoonblokkering in ► OK. De standaardblokkeringscode is 0000. Namen en nummers die op de SIM-kaart zijn opgeslagen, worden niet verwijderd.

#### Standaardnummer voor contacten

Stel het telefoonnummer in dat voor elk contact als eerste wordt weergegeven.

#### Het standaarditem instellen voor een contact

► Telefoonboek en ga naar een contact ► Meer ► Standaard.

#### Contacten synchroniseren

Zie **b** 64 Synchroniseren voor meer informatie.

## Gesprekkenlijst

Informatie over de laatste 30 gesprekken wordt opgeslagen in de gesprekkenlijst.

## 26

#### Een nummer uit de gesprekkenlijst bellen

- Gesprek vanuit stand-by en selecteer een tabblad.
- 2 Ga naar de naam of het nummer dat u wilt bellen ▶ Bellen.

## De gesprekkenlijst wissen

▶ Gesprek en ga naar het tabblad met alle gesprekken ▶ Meer
 ▶ Alles verwijderen.

## Snelkiezen

Sla in uw telefoon en op de SIM-kaart snelkiesnummers op in een lijst met nummers van 1 tot 9.

## Snelkiesnummers instellen of vervangen

- 1 ► Telefoonboek ► Opties ► Snelkeuze.
- 2 Blader naar een nummer in de lijst ► Toev. of Vervang. Selecteer een telefoonnummer.

## Snelkiezen

Voer vanuit stand-by een snelkiesnummer in (van 1 tot 9) Bellen.

## Voicemail

Als in uw abonnement een antwoorddienst is opgenomen, kunnen bellers een voicemailbericht achterlaten als u een gesprek niet kunt aannemen.

## Uw voicemailnummer invoeren

## Uw voicemailservice bellen

Houd ingedrukt als u uw voicemailnummer hebt opgeslagen. U ontvangt dit nummer van uw serviceprovider.

## Uw voicemailnummer controleren

▶ Berichten ▶ Instellingen ▶ Voicemailnummer.

## Spraakbesturing

Gesprekken beheren met uw stem en op handsfree. Maak spraakopdrachten om met uw stem te kiezen of gesprekken aan te nemen of te weigeren. De opnametijd voor een spraakopdracht is maximaal 2 seconden en er kunnen maximaal 50 spraakopdrachten worden gemaakt. Spraakopdrachten kunnen niet worden opgeslagen op de SIM-kaart.

## Kiezen met stem instellen en namen opnemen

- Instellingen ► tabblad Algemeen ► Spraakbesturing
   Kiezen met stem ► Activeren ► Ja ► Nieuw. spraakopdr. Selecteer een contact.
- Selecteer het telefoonnummer waaraan u de spraakopdracht wilt toevoegen. Neem een spraakopdracht op, bijvoorbeeld 'Jan mobiel'.
- 3 Er worden instructies weergegeven. Breng de hoorn naar uw oor, wacht op de toon en zeg de opdracht die u wilt opnemen. De spraakopdracht wordt afgespeeld.
- 4 Als de opname goed is ► Ja. Is dat niet het geval ► Nee. Herhaal stap 3.
- 5 Als u een andere spraakopdracht wilt opnemen voor een contact ► Nieuw. spraakopdr. opnieuw en herhaal stappen 2-4 hierboven.

Schakel de Media player uit voordat u met uw stem een nummer kiest. Blader naar de Media player en druk op (5) om deze uit te schakelen.

#### De functie Aannemen met stem instellen en spraakopdrachten opnemen

- ► Instellingen ► tabblad Algemeen ► Spraakbesturing ► Aannemen m. stem ► Activeren
- 2 Er worden instructies weergegeven. > Doorgaan en breng de telefoon naar uw oor. Wacht op de toon en zeg 'Opnemen' of een ander woord. Als de opname goed klinkt  $\triangleright$  Ja. Als dat niet zo is  $\triangleright$  Nee en herhaal stap 2.
- Zeg 'Bezet' of een ander woord ► Ja. 3

Volg de instructies op het scherm en sla alles op wanneer u klaar bent.

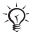

: U kunt aannemen met stem niet gebruiken als u een MP3-bestand hebt geselecteerd als ringtone.

## Het toverwoord

Neem een spraakopdracht op en gebruik deze als toverwoord om spraakbesturing te activeren zonder daarvoor toetsen te hoeven gebruiken. Het toverwoord kan alleen worden gebruikt met een handsfree-product.

#### Het toverwoord opnemen en instellen

- ► Instellingen ► tabblad Algemeen ► Spraakbesturing ► Toverwoord ► Activeren
- 2 Volg de instructies op het scherm en sla alles op wanneer u klaar bent.

## Spraakbesturing activeren en een nummer kiezen

- Vanuit stand-by houdt u Gesprek ingedrukt. Bij een handsfree-apparaat zegt u het toverwoord of drukt u op de handsfree-knop.
- 2 Wacht op de toon en zeg de naam die u eerder hebt opgenomen, bijvoorbeeld 'Jan mobiel'. Het gesprek wordt verbonden.

#### Een gesprek aannemen of weigeren

Zeg 'Aannemen' of 'Bezet' wanneer de telefoon overgaat.

#### De naam van de beller afspelen

Hoor uw opgenomen spraakopdrachten wanneer u een gesprek ontvangt.

## De naam van de beller instellen op Aan of Uit

Instellingen > tabblad Algemeen > Spraakbesturing
 Naam beller afspel.

## Spraakopdrachten bewerken

 Telefoonboek Selecteer het contact dat u wilt bewerken
 Meer > Contact bewerken. Ga naar het relevante tabblad en bewerk de spraakopdracht.

## Een spraakopdracht opnieuw opnemen

- Instellingen ► tabblad Algemeen ► Spraakbesturing
   Kiezen met stem ► Namen bewerken.
- Selecteer een spraakopdracht ► Meer ► Spraak verv.
   Wacht totdat u de toon hoort en zeg dan de
- 3 Wacht totdat u de toon hoort en zeg dan de spraakopdracht.

#### Gesprekken omleiden

Als u inkomende oproepen niet kunt beantwoorden, kunt u deze naar een ander nummer omleiden, bijvoorbeeld naar uw antwoorddienst.

 Als de functie Gespr. beperken is geactiveerd, zijn enkele opties voor Omleiden niet beschikbaar.

#### Een omleiding activeren

- Instellingen ► tabblad Gesprekken ► Gespr. omleiden.
- 2 Selecteer een gesprekstype en een van de omleidingsopties ► Activeren.
- 3 Voer het telefoonnummer in waarnaar u de gesprekken wilt omleiden of ► Opzoeken om het contact te zoeken ► OK.

## Een omleiding deactiveren

Ga naar de omleidingsoptie ► Deactiveren.

## Alle omleidingsopties controleren

► Instellingen ► tabblad Gesprekken ► Gespr. omleiden
 ► Controleer alles.

## Meer dan één gesprek

Meerdere gesprekken tegelijk verwerken.

## Gesprek in wacht

U hoort een pieptoon als u tijdens een lopend gesprek een tweede gesprek ontvangt.

## De dienst Gesprek in wacht in- of uitschakelen

► Instellingen ► tabblad Gesprekken ► Beheer

Gesprek in wacht.

#### Een tweede gesprek voeren

- 1 ► In wacht om het lopende gesprek in de wachtstand te zetten.
- 2 Voer het nummer in dat u wilt bellen ► Bellen.

## Een tweede gesprek ontvangen

Wanneer u een tweede gesprek ontvangt, kunt u:

- Aannemen en het lopende gesprek in de wachtstand zetten.
- Bezet om het gesprek te weigeren en door te gaan met het lopende gesprek.
- Ander actief gespr. om het gesprek aan te nemen en het lopende gesprek te beëindigen.

## Twee gesprekken tegelijk afhandelen

Wanneer u een lopend gesprek hebt en een gesprek in de wachtstand, kunt u:

- Wisselen tussen de twee gesprekken.

Neem contact op met uw netwerkexploitant om te controleren of deze functie wordt ondersteund.

- Beëindig en druk op Ja om het gesprek uit de wachtstand te halen.
- ► Beëindig ► Nee om beide gesprekken te beëindigen.
- U kunt geen derde gesprek aannemen zonder een van de twee eerste gesprekken te beëindigen of ze in een conferentiegesprek samen te voegen.

## Conferentiegesprekken

Een conferentiegesprek wordt gestart door een lopend gesprek en een gesprek in de wachtstand samen te voegen. Vervolgens zet u het conferentiegesprek in de wachtstand zodat u in totaal vijf deelnemers kunt bellen en toevoegen of zodat u een ander gesprek te voeren.

## De twee gesprekken samenvoegen om een conferentiegesprek tot stand te brengen

Druk op (●) ► Gespr. koppelen.

#### Een nieuwe deelnemer toevoegen

- In wacht om de samengevoegde gesprekken in de wachtstand te zetten
- Druk op () ► 2e gespr. en bel de volgende persoon. 2 3
- Druk op () > Gespr. koppelen.
- Herhaal de stappen 1 tot en met 3 als u nog meer 4 deelnemers wilt toevoegen.

## Een deelnemer vrijgeven

Druk op (●) ► Deelname beëind.: en selecteer de deelnemer.

#### Een privé-gesprek voeren

Druk op () > Bellen met en selecteer de deelnemer.

2 conferentiegesprek te hervatten.

## **Twee telefoonlijnen**

Houd zakelijke en privé-gesprekken gescheiden op twee liinen met verschillende nummers als u een abonnement hebt dat twee lijnen ondersteunt.

## Een lijn selecteren

Instellingen ► tabblad Gesprekken en selecteer lijn 1 of 2.

33

## De naam van een lijn wijzigen

► Instellingen ► tabblad Display ► Lijnlabel bewerken en selecteer de lijn waarvan u de naam wilt wijzigen.

## Mijn nummers

U kunt uw eigen telefoonnummers bekijken, toevoegen en bewerken.

## Uw eigen telefoonnummers controleren

► Telefoonboek ► Opties ► Speciale nummers

Mijn nummers en selecteer een van de opties.

## Gesprekken accepteren

Alleen gesprekken van bepaalde nummers ontvangen.

# Nummers toevoegen aan de lijst met toegestane bellers

- Instellingen ► tabblad Gesprekken ► Beheer
   Accepteer gespr. ► Alleen van lijst.
- 2 ► Bewerken ► Nieuw ► Toev. Selecteer de nummers die u wilt bewerken.

## Alle gesprekken accepteren

Instellingen ► tabblad Gesprekken ► Beheer
 Accepteer gespr. ► Alle bellers.

## Gesprekken beperken

Inkomende en uitgaande gesprekken beperken wanneer u thuis of in het buitenland bent. U hebt een wachtwoord van uw serviceprovider nodig.

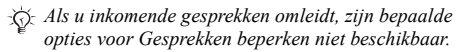

De volgende gesprekken kunnen worden geblokkeerd:

- Alle uitgaande alle uitgaande gesprekken;
- · Uitg. internat. alle uitgaande internationale gesprekken;
- Uitgnd intl roaming alle uitgaande internationale gesprekken met uitzondering van die naar uw eigen land;
- · Alle inkomende alle inkomende gesprekken;
- Ink. indien roaming alle inkomende gesprekken wanneer u zich in het buitenland bevindt (bij roaming).

#### Een beperkt gesprek activeren of deactiveren

- Instellingen ► tabblad Gesprekken ► Beheer
   ► Gespr. beperken en selecteer een optie.
- Selecteer Activeren of Deactiveren, voer uw wachtwoord in ► OK.

#### Vaste nummers

Met de functie Vaste nummers kunt u alleen bellen naar bepaalde nummers die op de SIM-kaart zijn opgeslagen. De vaste nummers worden beveiligd door de PIN2-code.

U kunt nog steeds het internationale alarmnummer 112 bellen, zelfs als de functie voor vaste nummers is geactiveerd.

U kunt delen van nummers opslaan. Wanneer u bijvoorbeeld 0123456 opslaat, kunt u bellen naar alle nummers die met 0123456 beginnen.

Als de functie voor vaste nummers is geactiveerd, kunt u telefoonnummers op de SIM-kaart niet bekijken of beheren.
#### Vaste nummers activeren of deactiveren

- ► Telefoonboek ► Opties ► Speciale nummers 1 Vaste belservice
- Selecteer Activeren of Deactiveren. 23
- Voer uw PIN2-code in ► OK en nogmaals ► OK om te bevestigen.

#### Een vast nummer opslaan

- ► Telefoonboek ► Opties ► Speciale nummers ► Vaste belservice ► Vaste nummers: ► Nieuw nummer.
- 2 Voer uw PIN2-code in ► OK en voer de gegevens in.

#### Gesprekstiid en -kosten

Tijdens een gesprek wordt de duur van het gesprek weergegeven. Als u bent geabonneerd op een gesprekskostenservice, kunt u de duur van het laatste gesprek, uitgaande gesprekken en de totale beltijd controleren. U kunt ook de kosten van het laatste gesprek en de totale belkosten controleren.

Als u bent geabonneerd op kosteninformatie, moet u uw PIN2 intoetsen om de kosten- of tijdteller te resetten.

#### De gesprekstijd controleren

► Instellingen ► tabblad Gesprekken ► Tijd & kosten Gesprekstimers.

#### De gesprekstimer resetten

► Instellingen ► tabblad Gesprekken ► Tiid & kosten ▶ Gesprekstimers ▶ Meer en selecteer Totaal resetten of Uitgnd. resetten.

#### De gesprekskosten controleren

► Instellingen ► tabblad Gesprekken ► Tijd & kosten
► Gesprekskosten.

#### De kostenteller resetten

Instellingen ► tabblad Gesprekken ► Tijd & kosten
 Gesprekskosten ► Meer ► Wis totaalkosten.

#### Kredietlimiet voor gesprekken

Voer een geschat geldbedrag in voor het voeren van gesprekken. Wanneer het bedrag is teruggelopen tot nul, kan er niet meer worden gebeld.

#### Een kredietlimiet instellen

- Instellingen ► tabblad Gesprekken ► Tijd & kosten
   For Gesprekskosten ► Meer ► Tegoed instellen en voer uw PIN2-code in ► OK.
- Selecteer Beperkt en voer een bedrag in of Onbeperkt
   ▶ OK.

#### Prioriteit van gesprekken

Vraag een bepaalde prioriteit voor een gesprek aan als uw abonnement dit ondersteunt. De prioriteitsniveaus worden door de netwerkexploitant bepaald en hebben gewoonlijk een bereik tussen 0 en 4, waarbij 0 de hoogste prioriteit heeft.

#### De standaardprioriteit controleren of wijzigen

- Instellingen ► tabblad Gesprekken ► Beheer
   Standaardprioriteit.
- 2 Kies een van de beschikbare prioriteitsniveaus die door het netwerk worden verzonden.

#### De prioriteit voor één gesprek wijzigen

Voer een nummer in 
Meer 
Prioriteit en selecteer een prioriteit.

#### Beperkte groepen

Als uw netwerk de functie Beperkte groepen ondersteunt, kunt u wellicht tegen lagere kosten bellen. U kunt maximaal tien groepen opslaan. U moet daarvoor een indexnummer aanvragen bij uw netwerkexploitant.

#### Een groep toevoegen

- ► Instellingen ► tabblad Gesprekken ► Beheer ► Beperkte groepen ► Lijst bewerken ► Nieuwe groep ► Toev.
- Voer de naam van de gebruikersgroep in ► Doorgaan. 23
- Voer het indexnummer in ► Opslaan.

#### Nummers buiten de gespreksgroep bellen

- ► Instellingen ► tabblad Gesprekken ► Beheer
- ▶ Beperkte groepen ▶ Open gesprekken ▶ Aan.

Alleen binnen de groep bellen ► Uit.

#### Toetstonen

Gebruik diensten voor telebankieren of bedien een antwoordapparaat door het verzenden van toetstoonsignalen tijdens een gesprek.

- Druk op + 9, (\*a/A) of #- om de tonen te verzenden.
- Druk op C als u het scherm wilt wissen nadat het gesprek is beëindigd.
- · Als u de tonen aan of uit wilt zetten tijdens een gesprek, drukt u op () in stand-by en selecteert u Tonen AAN of Tonen UIT

#### 38

#### Notitieblok

Noteer een telefoonnummer tijdens een gesprek. Nadat het gesprek is beëindigd, blijft het nummer op het scherm aanwezig zodat u het kunt bellen of kunt opslaan in het telefoonboek.

#### Uw eigen nummer weergeven en verbergen

Als bij uw abonnement nummerweergave is inbegrepen, kunt u uw telefoonnummer verbergen wanneer u belt.

#### Uw eigen nummer verbergen of weergeven

- 1 Voer het telefoonnummer in dat u wilt bellen.
- 2 ► Meer en selecteer Nummer verbrg. of Nummerweerg.

#### Uw eigen nummer altijd verbergen of weergeven

- Instellingen ► tabblad Gesprekken ► Gegevens beller.
- Selecteer Nummerweerg., Nummer verbrg. of Netw. standaard.

#### Groepen

Maak een groep met nummers en stuur berichten naar meerdere geadresseerden tegelijk  $\Rightarrow$  41 Berichten.

#### Een groep met nummers maken

- Telefoonboek ► Opties ► Groepen ► Nieuwe groep
   Toev.
- 2 Voer een naam voor de groep in ► Doorgaan.
   3 ► Nieuw nummer ► Toey, om het nummer var
- 3 ► Nieuw nummer ► Toev. om het nummer van een contact te zoeken en te selecteren.
- Herhaal stap 3 om meer nummers toe te voegen.
   ▶ Gereed om op te slaan.

#### Visitekaartjes

40

Voeg uw eigen visitekaartje toe aan het telefoonboek.

#### Uw eigen visitekaartje toevoegen

► Telefoonboek ► Opties ► Mijn visitekaartje en voer de gegevens voor het visitekaartje in ► Opslaan.

#### Uw visitekaartje verzenden

▶ Telefoonboek ▶ Opties ▶ Mijn visitekaartje
 ▶ Kaartje verzenden

### 🔊 Berichten

De telefoon ondersteunt verschillende berichtenservices. Neem contact op met uw serviceprovider voor informatie over de diensten die u kunt gebruiken of ga naar *www.SonyEricsson.com/support* voor meer informatie.

### SMS-berichten

SMS-berichten kunnen afbeeldingen, animaties, melodieën en geluidseffecten bevatten. U kunt SMS-berichten verzenden naar één persoon, naar verschillende ontvangers of naar een groep die u hebt opgeslagen in het telefoonboek.

#### Voordat u begint

Van uw netwerkexploitant ontvangt u het nummer van een servicecentrum voor het verzenden en ontvangen van SMS-berichten. Dit nummer is mogelijk al opgeslagen op de SIM-kaart of u kunt het zelf toevoegen.

# Het nummer van het servicecentrum controleren of toevoegen

- Berichten ► Instellingen ► SMS ► Servicecentrum. Het nummer wordt weergegeven als het is opgeslagen op de SIM-kaart.
- 2 Als er geen nummer is ▶ Toev. en voer het nummer in, inclusief het internationale voorvoegsel (+) en de landcode ▶ Opslaan.

#### Een SMS-bericht schrijven en verzenden of een conceptbericht opslaan

- 1 ► Berichten ► Nieuw ► SMS.
- Schrijf het bericht ► Doorgaan of > Ja om het op te slaan in Conceptmails.

- 3 Telefoonnummer en voer het telefoonnummer van de geadresseerde in of ► Contact zoeken om een nummer of een groep op te halen, of een nummer te selecteren uit de lijst met de 10 laatste geadresseerden ► Verzend.
- Als u een SMS-bericht naar een groep verzendt, worden voor elk lid van de groep kosten in rekening gebracht.

#### Een item in een SMS-bericht invoegen

- Tijdens het schrijven van het bericht ► Meer Item toevoegen.
- Selecteer een type item en vervolgens een item. 2

#### Tekst opmaken

Wijzig stijl, grootte en uitlijning en maak nieuwe alinea's.

#### De tekst in een SMS-bericht opmaken

- Tijdens het schrijven van het bericht ► Meer Tekstindeling. Selecteer vervolgens Tekstgrootte, Tekststijl, Uitlijning of Nieuwe alinea.
- 2 Selecteer een tekstindeling.

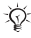

Tekst kan alleen worden opgemaakt als er Latijnse tekens worden gebruikt.

#### Een nummer uit een SMS-bericht bellen

Selecteer het telefoonnummer ► Bellen.

#### Een bericht opslaan

- ► Berichten ► Postvak IN ► Meer ► Bericht opslaan.
- 2 ► Opgeslag, items (SIM-kaart) of ► Siablonen (telefoon).

#### Een item uit een SMS-bericht opslaan

- Selecteer het item ▶ Meer.
- 2 Sla het item als volgt op: een telefoonnummer
   ▶ Gebruiken ▶ Nummer opslaan, een webadres
   ▶ Favoriet opslaan, een foto ▶ Afbeelding opsl. of een melodie ▶ Geluid opslaan.

# Meerdere berichten verwijderen, opslaan of selecteren

- Berichten en selecteer een map.
- 2 Selecteer een bericht ► Meer ► Versch. select.
- 3 Markeren of Opheffen om meer berichten te selecteren.
- 4 Meer en selecteer een optie.

#### Eén of alle berichten verwijderen

► Berichten ► Postvak IN ► Meer ► Verwijderen of Alle ber. verwijd.

#### Lange berichten

Uit hoeveel tekens een SMS-bericht kan bestaan, is afhankelijk van de taal waarin u schrijft. U kunt een langer bericht schrijven door twee of meer berichten aan elkaar te koppelen. Alle berichten in het gekoppelde bericht worden afzonderlijk in rekening gebracht. Bij een lang bericht ontvangt u het bericht mogelijk niet in één keer.

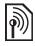

Vraag bij uw serviceprovider hoeveel berichten maximaal aan elkaar kunnen worden gekoppeld.

#### Lange berichten inschakelen

► Berichten ► Instellingen ► SMS ► Max. berichtlengte

Max. beschikb.

#### Sjablonen

Berichten die u vaak verstuurt, kunnen worden opgeslagen als sjablonen **➡** 42 Een bericht opslaan. U kunt ook nieuwe sjablonen maken.

#### Een sjabloon maken

- 1 ► Berichten ► Sjablonen ► Nieuwe sjabloon ► SMS.
- 2 Schrijf het bericht ► OK. Voer een titel in ► OK.

#### **Berichtopties**

Stel een standaardwaarde in voor verschillende berichtopties of kies elke keer dat u een bericht verzendt de gewenste instellingen.

#### Een standaardoptie voor een SMS-bericht instellen

▶ Berichten ▶ Instellingen ▶ SMS en selecteer een optie.

#### Een berichtoptie instellen voor een specifiek bericht

- Als u een geadresseerde hebt geselecteerd, kiest u ► Meer ► Geavanceerd.
- Selecteer een optie ► Bewerken en selecteer een instelling ► Gereed.

# De ontvangststatus van een verzonden bericht controleren

Berichten > Verzonden items en selecteer een SMS-bericht

▶ Bekijken ▶ Meer ▶ Details.

#### **MMS-berichten**

MMS-berichten kunnen tekst, afbeeldingen, videoclips, geluidsopnamen en visitekaartjes bevatten en worden verzonden via MMS (Multimedia Messaging Service) naar een mobiele telefoon of worden verzonden via e-mail. Zowel de afzender als de ontvanger van een MMS-bericht moet beschikken over een abonnement dat MMS ondersteunt.

#### 44

#### Voordat u begint

Zijn de instellingen nog niet in uw telefoon geprogrammeerd. ga dan naar 🌩 61 Instellingen.

#### MMS-berichten schrijven en verzenden

Kies uit verschillende items voor het indelen van uw bericht: Afbeelding, SMS, Geluid, Video en Geluidsopname.

#### Een MMS-bericht schrijven en verzenden

- ► Berichten ► Nieuw ► MMS. ► Toev. om een lijst weer te geven met items die aan het bericht kunnen worden toegevoegd. Selecteer een item.
- 23 Toev. om meer items toe te voegen aan het bericht.
- Als u klaar bent, kiest u ► Meer ► Verzenden.

#### Bellen tiidens het schriiven van een MMS-bericht

- Tijdens het schrijven van het bericht ► Meer.
- ► Bellen en voer een nummer in of haal het op ► Bellen. 2
- 3 Als u het gesprek wilt beëindigen ► Meer ► Beëindig.

#### Een standaardberichtoptie instellen

▶ Berichten ▶ Instellingen ▶ MMS en selecteer een optie.

#### Aanvullende verzendopties

Vraag een leesbevestiging of ontvangstbevestiging en stel een prioriteit in voor een bepaald bericht. U kunt ook meer geadresseerden toevoegen aan het bericht.

#### Aanvullende verzendopties selecteren

- Nadat u het telefoonnummer van de geadresseerde hebt ingevoerd ► Meer.
- 2 Selecteer Geadress, toev, of Geadresseerden om meer geadresseerden toe te voegen of Geavanceerd om een aanvullende verzendoptie te selecteren of Bijlage toevoeg.

#### Items uit een MMS-bericht opslaan

Als u een MMS-bericht hebt bekeken > Meer > Items opslaan en selecteer een item in de lijst die wordt weergegeven.

#### Een bericht verwijderen

- ▶ Berichten en selecteer een map.
- 2 Selecteer het bericht en druk op .

#### Meerdere berichten opslaan of verwijderen

- ▶ Berichten en selecteer een map.
- 2 Selecteer een bericht ► Meer ► Selecteer diverse.
- 3 Selecteer meer berichten door op Markeren of Opheffen te drukken.
- 4 ► Meer ► Berichten opslaan of ► Meer ► Berichten verw.

#### Alle berichten verwijderen

► Berichten en selecteer een map ► Meer ► Alle ber. verwijd.

#### Sjablonen

Baseer uw bericht op een van de vooraf gedefinieerde sjablonen. U kunt ook nieuwe sjablonen toevoegen.

# Een vooraf gedefinieerde sjabloon gebruiken voor een MMS-bericht

- ▶ Berichten ▶ Sjablonen en selecteer een sjabloon.
- 2 ► Gebruiken ► Toev. om wijzigingen aan te brengen of nieuwe items toe te voegen.
- 3 ► Meer ► Verzenden om het bericht te verzenden.

#### Automatisch downloaden

Selecteer hoe u MMS-berichten wilt downloaden.

Berichten ► Instellingen ► MMS ► Auto. downloaden om het volgende weer te geven:

- · Altijd berichten automatisch downloaden.
- Vragen bij roam. vragen of u berichten van andere netwerken wilt downloaden.
- Nooit in roaming geen berichten van andere netwerken downloaden.
- Altijd vragen vragen of u berichten wilt downloaden.
- UIT nieuwe berichten worden als pictogrammen weergegeven in het Postvak IN. Selecteer het bericht
   Bekijken > Ja om te downloaden.

#### E-mail

E-mailberichten verzenden en ontvangen met uw telefoon. Zowel de afzender als de ontvanger moeten beschikken over een abonnement dat gegevensverzending ondersteunt.

#### Voordat u begint

Zijn de instellingen nog niet in uw telefoon geprogrammeerd, ga dan naar  $\Rightarrow 61$  Instellingen.

#### Een e-mailbericht schrijven en verzenden

- 1 ► Berichten ► E-mail ► Nieuw.
- Geef het onderwerp op ► OK voer de tekst in ► OK.
   ► E-mailadres om een e-mailadres in te voeren of
- E-mailadres om een e-mailadres in te voeren of
   Contact zoeken om een adres op te halen uit het telefoonboek.
- 4 ► Verzend of ► Meer om de opties te bekijken.

#### E-mailberichten verzenden en lezen

- Berichten ▶ E-mail ▶ Postvak IN ▶ Verz&ont (wanneer het Postvak IN leeg is) of ▶ Berichten ▶ E-mail ▶ Postvak IN ▶ Meer ▶ Verz. & ontvangen om nieuwe berichten te downloaden.
- 2 Selecteer het bericht dat u wilt lezen.

#### Een e-mailbericht beantwoorden

- Open het e-mailbericht ► Beantw.
- 2 Schrijf uw bericht. ► Meer om opties te bekijken.
- 3 ► Verzend om het bericht te verzenden.

## Een e-mailadres of een telefoonnummer opslaan in een e-mailbericht

- 1 Selecteer het e-mailadres of telefoonnummer ► Meer.
- 2 ► Adres opslaan of ► Gebruiken ► Nummer opslaan.

#### Een e-mailbericht opslaan

- Open het bericht ► Meer ► Bericht opslaan
   Opgeslagen items.
- Het bericht wordt opgeslagen in Opgeslagen items in het menu E-mail.

#### Meerdere e-mailberichten opslaan

- ▶ Berichten ▶ E-mail en selecteer een submap.
- 2 Selecteer een bericht ► Meer ► Versch. select.
- 3 Selecteer meer berichten door op Markeren of Opheffen te drukken.
- 4 ► Meer ► Berichten opslaan.

Hoeveel e-mailberichten kunnen worden opgeslagen, is afhankelijk van hoeveel geheugen er nog beschikbaar is in de telefoon. Alle e-mailberichten worden ook opgeslagen op uw e-mailserver en u kunt zowel oude als nieuwe berichten bekijken op de server.

#### Een e-mailbericht verwijderen

- ▶ Berichten ▶ E-mail ▶ Postvak IN en selecteer het bericht ▶ Meer.
- 2 ▶ Verwijdermark. of ▶ Versch. select. om meerdere berichten te verwijderen. Selecteer meer berichten door op Markeren of Opheffen te drukken. ▶ Meer ▶ Verwijdermark..

De berichten worden verwijderd wanneer u de volgende keer verbinding maakt met de e-mailserver.

3 Alleen voor gebruikers van IMAP4. ► Meer ► Postvak IN wissen en druk op Bij verz. & ontv. of Geen verz.&ontv. om berichten te verwijderen.

#### Mijn vrienden

Neem voor meer informatie contact op met uw serviceprovider of ga naar www.SonyEricsson.com/support.

#### **Regio-info**

Regio-info is een type SMS-bericht (bijvoorbeeld een lokaal verkeersbericht), dat aan alle abonnees binnen een bepaald netwerkgebied wordt verzonden.

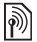

Raadpleeg uw serviceprovider voor meer informatie over regio-info.

#### Regio-info in- of uitschakelen

► Berichten ► Instellingen ► Regio-info ► Ontvangst.

#### Infoservice

50

Sommige netwerkexploitanten verzenden berichten over een bepaalde netwerkregio aan hun abonnees binnen die betreffende regio.

#### Het infoservicekanaal inschakelen

▶ Berichten ▶ Instellingen ▶ Regio-info ▶ Infoservice.

### Afbeeldingen

#### Afbeeldingen

De telefoon is voorzien van een aantal afbeeldingen. Alle afbeeldingen worden opgeslagen in Bestandsbeheer ▶ Afbeeldingen. Een foto kan worden gebruikt als screensaver, achtergrondafbeelding of als telefoonboekitem ➡ 25 Een afbeelding of ringtone toevoegen aan een contact. U kunt afbeeldingen verzenden via MMS of e-mail.

#### Werken met afbeeldingen

Afbeeldingen toevoegen, bewerken of verwijderen in Bestandsbeheer. Het aantal afbeeldingen dat u kunt opslaan, is afhankelijk van de grootte van de afbeeldingen. De bestandstypen GIF, JPEG, WBMP, PNG en BMP worden ondersteund.

#### Uw afbeeldingen bekijken

► Bestandsbeheer ► Afbeeldingen ► Bekijken.

#### Afbeeldingen bewerken

Druk op  $(\mathfrak{O}, \mathfrak{O}, \mathfrak{O})$ ,  $(\mathfrak{O})$  om foto's te bewerken of gebruik een van de volgende opties:

| •               | de afbeeldinge            | editor | afsluiten                | 0        | ongedaan<br>maken   |
|-----------------|---------------------------|--------|--------------------------|----------|---------------------|
| 1               | links omhoog              | 2      | omhoog                   | E        | rechts<br>omhoog    |
| 4               | links                     | 5      | gereedschap<br>activeren | 6        | rechts              |
| 7               | links omlaag              | 8      | omlaag                   | 9        | rechts omlaag       |
| ( <b>★</b> a/A) | gereedschap<br>selecteren | 0+     |                          | <b>#</b> | kleur<br>selecteren |
|                 |                           |        |                          |          | 51                  |

#### Een afbeelding bewerken en opslaan

 Bestandsbeheer ► Afbeeldingen en ga naar de gewenste afbeelding ► Meer ► Gebruiken ► Bewerken ► Meer
 Afb. opslaan.

#### Een foto verwijderen

▶ Bestandsbeheer ► Afbeeldingen. Selecteer een foto ► Meer
 ▶ Verwijderen of druk op

#### Afbeeldingen uitwisselen

Afbeeldingen uitwisselen via een kabel, MMS of e-mail. U mag geen materialen uitwisselen die auteursrechtelijk zijn beschermd. Voor meer informatie over het verzenden van afbeeldingen in berichten  $\Rightarrow$  41 Berichten.

#### Een afbeelding verzenden

▶ Bestandsbeheer ▶ Afbeeldingen, selecteer een foto ▶ Meer ▶ Verzend.

#### Een afbeelding ontvangen en opslaan

- 1 Open het bericht waarin u de afbeelding hebt ontvangen.
- 2 Voor een afbeelding in een bericht ► Meer ► Items opslaan ► Opslaan.

#### Screensaver en achtergrond

52

De screensaver wordt geactiveerd wanneer de telefoon enkele seconden niet wordt gebruikt. Na wederom enkele seconden wordt de spaarstand geactiveerd om stroom te besparen. Als u een afbeelding als achtergrond hebt ingesteld, wordt deze in de stand-bymodus weergegeven.

#### Een afbeelding als screensaver gebruiken

- Instellingen ► tabblad Display ► Screensaver
   Afbeelding.
- 2 Selecteer de afbeelding die u wilt gebruiken als screensaver.

#### Een afbeelding als achtergrond instellen

► Instellingen ► tabblad Display ► Achtergrond ► Afbeelding en selecteer de afbeelding die u als achtergrond wilt gebruiken.

### Entertainment

#### Media player

Met de Media player kan zowel muziek als video worden afgespeeld. U kunt muziek en videoclips afspelen die u hebt gedownload naar uw telefoon of hebt ontvangen in een MMS-bericht. U kunt ook muziek en video's streamen van websites. De bestandstypen MP3, WAV (met een maximale samplesnelheid van 16 kHz) en 3GP worden ondersteund.

#### **Muziek en videoclips**

Muziek en videoclips afspelen die zijn opgeslagen in uw telefoon. De muziek blijft spelen totdat u op Pauze drukt.

#### Muziek afspelen of een videoclip bekijken

Media player en selecteer een bestand ► Afspelen of
 Meer ► Video afspelen en selecteer een videoclip.

#### De Media player bedienen

- Pauze om het afspelen te onderbreken.
- Druk op (1) of (2) om door de muzieklijst omhoog te bladeren.

#### **Opties Media player**

- Meer voor de volgende opties:
- Video afspelen video's afspelen; Druk tijdens het afspelen van een video op ▶ Meer voor opties voor het afspelen van video of muziek, het controleren van informatie, verwijderen of verzenden.

- Informatie informatie weergeven voor het huidige nummer of de huidige video.
- Song verwijderen/Video verwijderen het bestand uit de telefoon verwijderen;
- Equalizer hoge en lage tonen instellen tijdens het afspelen van muziek.
- Minimaliseren terugkeren naar stand-by en andere applicaties gebruiken.
- Song verzenden/Video verzenden een geluidsof videobestand verzenden.
- Willekeurig de nummers in willekeurige volgorde afspelen.

#### PlayNow™

▶ PlayNow<sup>™</sup> muziek eerst beluisteren, kopen en downloaden via internet. Zijn de instellingen nog niet in uw telefoon geprogrammeerd, ga dan naar ♦ 61 Instellingen. Neem voor meer informatie contact op met uw serviceprovider of ga naar www.SonyEricsson.com/support.

#### Online muziek en video's streamen

Video's bekijken en muziek beluisteren op een website door ze te streamen naar uw telefoon. De Media player wordt automatisch geopend als een koppeling voor streaming wordt geselecteerd. Deze koppelingen kunnen worden opgeslagen als favorieten. Zijn de instellingen nog niet in uw telefoon geprogrammeerd, ga dan naar 61 Instellingen.

#### Opgeslagen muziek en video's streamen

- 1 ► Internetservices ► Meer ► Favorieten.
- 2 Selecteer een koppeling voor streaming. Media player wordt geopend en begint met afspelen.

#### Ringtones, melodieën, geluiden en signalen

Gebruik standaard en polyfone melodieën als ringtone. U kunt melodieën uitwisselen via een kabel. Een geluidsbestand dat niet kan worden ingesteld als ringtone, wordt niet ondersteund of is verboden. Het uitwisselen van auteursrechtelijk beschermd materiaal is verboden.

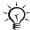

Selecteer een ander bestandstype dan MP3 als ringtone als u Aannemen met stem wilt gebruiken. Ga naar www.SonvEricsson.com/support voor meer informatie.

#### Een rinatone selecteren

► Instellingen ► tabblad Geluiden & signalen ► Ringtone.

#### De ringtone aan- of uitzetten

Houd vanuit stand-by (#-) ingedrukt. Alle signalen, met uitzondering van het wekkersignaal, worden aan- of uitgezet.

#### Het volume van de ringtone instellen

► Instellingen ► tabblad Geluiden & signalen ► Belvolume en druk op () of () om het geluid harder of zachter te zetten ▶ Opslaan.

#### Het trilalarm instellen

- ► Instellingen ► tabblad Geluiden & signalen ► Trilalarm.
- 2 Stel dit signaal in op Aan, Aan indien stil of Uit.

#### Opties voor geluiden en signalen instellen

Instellingen Via 
tabblad Geluiden & signalen kunt u het volgende instellen:

- Berichtsignaal selecteer berichtmelding.
- Toetsgeluid selecteer het toetsgeluid.

#### 56

#### Ringtones en melodieën componeren

Componeer en bewerk melodieën met de MusicDJ<sup>™</sup> om ze te kunnen gebruiken als ringtone. Een melodie bestaat uit vier sporen – Trommels, Bassen, Akkoorden en Accenten. Een spoor bevat een aantal muziekblokken. De blokken bestaan uit vooraf gearrangeerde geluiden met verschillende eigenschappen. De blokken zijn onderverdeeld in de groepen Intro, Couplet, Refrein en Rust. U componeert een melodie door muziekblokken toe te voegen aan de sporen.

#### Een melodie componeren

- 1 ► Entertainment ► MusicDJ<sup>™</sup>.
- 2 Kies voor het Invoegen, Kopiëren en Plakken van blokken om te componeren. Schakel tussen de blokken met <sup>(</sup><sub>®</sub>), <sup>(</sup><sub>®</sub>), <sup>(</sup><sub>®</sub>) of <sup>(</sup><sub>®</sub>). Druk op <sup>(</sup><sub>®</sub>) om een blok te verwijderen. ▶ Meer om meer opties te bekijken.

#### Een eerder gemaakte melodie bewerken

► Bestandsbeheer ► Geluiden en selecteer een melodie
► Meer ► Gebruiken ► Bewerken.

#### Een melodie verzenden en ontvangen

Bestandsbeheer ► Geluiden en selecteer een melodie.
 Meer ► Verzend en selecteer een overdrachtmethode.
 Wanneer u de melodie ontvangt, volgt u de instructies op het scherm.

U kunt geen polyfone melodie of MP3-bestanden verzenden in een SMS-bericht.

#### Geluidsrecorder

Neem uw eigen memo's of gesprekken op die kunnen worden ingesteld als ringtone. Wanneer u een geluid opneemt, wordt de opname automatisch beëindigd zodra u een gesprek ontvangt. Opnamen worden in de telefoon opgeslagen.

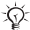

h bepaalde landen of staten bent u wettelijk verplicht رائ personen vooraf te informeren dat u het gesprek gaat opnemen.

#### **Opnameopties**

► Entertainment ► Geluid opnemen ► Opslaan ► Meer om het volgende weer te geven:

Nieuwe opname, Verzend, Naam wijzigen, Verwijderen, Opgenomen geluid.

#### Een geluidsopname starten

▶ Entertainment ▶ Geluid opnemen.

#### Opnamen beluisteren

- Bestandsbeheer > Geluiden en selecteer een opname. 1
- 2 ► Afspelen om de opname te beluisteren. Druk op (ゐ) en () om naar de vorige of volgende opname te gaan. Stoppen om het afspelen te stoppen.

#### Thema's, games en applicaties

De telefoon is voorzien van een aantal vooraf gedefinieerde thema's, games en applicaties. U kunt ook nieuwe inhoud downloaden naar uw telefoon. Ga naar www.SonvEricsson.com/support voor meer informatie.

#### Een thema selecteren of wijzigen

▶ Bestandsbeheer ▶ Thema's en selecteer een thema

#### 58

#### Een thema verzenden

Bestandsbeheer ► Thema's en selecteer een thema ► Meer
Verzend.

#### Een thema ontvangen en opslaan

Wanneer u het thema ontvangt, volgt u de instructies op het scherm.

#### Een thema downloaden

Bestandsbeheer ► Thema's en ga naar een rechtstreekse koppeling ► Naar pag.

Zijn de instellingen nog niet in uw telefoon geprogrammeerd, ga dan naar rightarrow 61 Instellingen.

#### Een game starten en beëindigen

- Entertainment ► Games en selecteer een game
   Starten.
- 2 Houd (1) ingedrukt om de game te beëindigen.

#### Een game downloaden

► Entertainment ► Games en ga naar een rechtstreekse koppeling ► Naar pag.

Zijn de instellingen nog niet in uw telefoon geprogrammeerd, ga dan naar rightarrow 61 Instellingen.

#### Een applicatie starten en beëindigen

▶ Bestandsbeheer ▶ Applicaties en selecteer een applicatie
 ▶ Starten. Houd ingedrukt om de applicatie te beëindigen.

#### Een applicatie downloaden

► Internetservices ► Meer ► Favorieten ► naar een rechtstreekse koppeling ► Naar pag. Zijn de instellingen nog niet in uw telefoon geprogrammeerd, ga dan naar ➡ 61 Instellingen.

60

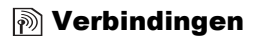

#### Instellingen

↓ Voordat u internet gaat gebruiken, moeten de instellingen Berichten, Mijn vrienden of PlayNow™ in de telefoon zijn geprogrammeerd.

Deze instellingen kunnen al zijn ingevoerd wanneer u de telefoon koopt. Is dit niet het geval, neem dan contact op met uw netwerkexploitant of serviceprovider, of ga naar www.SonyEricsson.com/support voor meer informatie. Als u internet wilt gebruiken voor het verzenden en ontvangen van MMS- en e-mailberichten, hebt u het volgende nodig:

- Een telefoonabonnement dat gegevensverzending ondersteunt.
- · De juiste instellingen zijn in de telefoon ingesteld.
- U moet zich mogelijk aanmelden als gebruiker van internet of e-mail bij uw serviceprovider of netwerkexploitant.

#### Instellingen invoeren

Als de instellingen nog niet in uw telefoon zijn geprogrammeerd, kunt u:

- Instellingen ontvangen in een bericht van uw netwerkexploitant of serviceprovider, of kijken op www.SonyEricsson.com/support.
- · De instellingen zelf invoeren of bewerken.

#### Internet gebruiken

Blader door aangepaste internetservices met WAP (Wireless Application Protocol) of HTTP (Hyper Text Transfer Protocol).

#### Een internetprofiel selecteren

▶ Instellingen ▶ Verbindingen ▶ Internetinstell.

Internetprofielen.

#### Beginnen met browsen

Ga naar het menu van uw online-service of netwerkexploitant.

#### Stoppen met surfen

► Meer ► Browser afsluit.

#### Opties tijdens het browsen

Meer en selecteer een van de volgende opties:

- Browser afsluit. verbreek de verbinding en ga naar stand-by;
- · Ga naar de homepage van het huidige internetprofiel;
- · Favorieten voeg de site toe aan uw favorietenlijst;
- · Voer URL in voer het webpagina-adres van een site in.
- · Geschiedenis geef de lijst met eerder bezochte sites weer;
- · Pagina vernieuw. vernieuw de inhoud van de webpagina;
- Afb. opslaan sla een afbeelding afkomstig van de site op;
- Adres verz. verzend een koppeling naar de huidige site naar een andere telefoon;
- · Status geef de huidige informatie weer;
- Bellen/Beëindig bellen tijdens het surfen.

#### Werken met favorieten

► Internetservices ► Meer ► Favorieten en selecteer een favoriet ► Meer. Selecteer een optie.

#### Downloaden van wap.sonyericsson.com

- 1 ► Internetservices ► Meer ► Sony Ericsson.
- Selecteer het item dat u wilt downloaden en volg de instructies op de display.

62

#### **Opgeslagen** informatie

Tijdens het surfen kunt u informatie opslaan in uw telefoon.

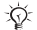

U wordt geadviseerd gevoelige informatie over eerder bezochte internetservices te wissen. Zo vermijdt u beveiligingsrisico's wanneer u de telefoon kwijtraakt of verliest, of wanneer de telefoon wordt gestolen.

De volgende informatie kan worden opgeslagen:

- Cookies verbetert de toegang tot de site;
- · Wachtwoorden verbetert de toegang tot de server.

#### Cookies in uw telefoon toestaan of wissen

► Instellingen ► Verbindingen ► Internetinstell. ► Cookies selecteer een optie en bevestig deze.

#### De wachtwoordenlijst wissen

► Instellingen ► Verbindingen ► Internetinstell. ► Wachtw, wissen en ► Ja om te bevestigen.

#### Java<sup>™</sup>-applicaties gebruiken

U kunt Java<sup>TM</sup>-applicaties uitvoeren op uw telefoon. Voor de meeste applicaties is een HTTP-internetprofiel nodig. Neem voor de juiste instellingen contact op met uw netwerkexploitant of serviceprovider.

#### Een profiel voor Java™ selecteren

► Instellingen ► Verbindingen ► Java<sup>™</sup>-instellingen Internetprofielen. Selecteer het HTTP-profiel dat u wilt gebruiken.

#### Internetbeveiliging

Uw telefoon ondersteunt beveiligd WAP- en HTTP-surfen. HTTP-profielen zijn beveiligd als de URL begint met https://.

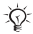

De beveiliging voor een verbinding tussen een WAPgateway en een WAP-serviceprovider valt onder de verantwoordelijkheid van de WAP-serviceprovider.

#### Een veilige verbinding inschakelen (voor WAP)

- ► Instellingen ► Verbindingen ► Internetinstell.
- Internetprofielen en selecteer een profiel > Meer
- Instellingen. Schakel beveiliging in.

#### Vertrouwde certificaten

Hiermee worden de WAP-gateway of de HTTP-server gecontroleerd. Deze zijn opgeslagen in uw telefoon en kunnen ook worden gedownload.

#### De certificaten in uw telefoon controleren

► Instellingen ► Verbindingen ► Internetinstell. ► Beveiliging ▶ Certificaten

#### Synchroniseren

U kunt de bestanden, contacten, afspraken, taken en notities in de mobiele telefoon synchroniseren met gegevens in gelijksoortige programma's op bijvoorbeeld een pc via een kabel.

Ga naar www.SonvEricsson.com/support voor meer informatie.

#### De synchronisatievolgorde voor namen selecteren

► Telefoonboek ► Opties ► Geavanceerd ► Synchr.volgorde. Selecteer in welke volgorde de voor- en achternaam in de telefoon worden weergegeven bij het synchroniseren van contacten.

#### 64

#### Synchronisatie met apparaten die vlakbij staan

U kunt het synchronisatieprogramma downloaden en installeren via *www.SonyEricsson.com/support*. Raadpleeg de Help in de synchronisatiesoftware voor meer informatie.

#### Externe synchronisatie met internetprogramma's

Neem contact op met uw netwerkexploitant voor meer informatie over de beschikbare programma's op internet waarmee u kunt synchroniseren en voor een gebruikersnaam, wachtwoord en adressen voor de verschillende programma's. Zijn de internetinstellingen nog niet in uw telefoon geprogrammeerd, ga dan naar 6 *61 Instellingen*.

#### De externe synchronisatie-instellingen invoeren

- 1 ► Instellingen ► Verbindingen ► Synchronisatie.
- Als er nog geen account is, drukt u op ▶ Ja en voert u een naam in voor het nieuwe account ▶ Doorgaan. Er wordt een lijst met in te voeren opties weergegeven. Geef het adres op van de synchronisatieserver, evenals een gebruikersnaam en een wachtwoord voor de server.
   ▶ OK na elke instelling die u hebt ingevoerd.
- 3 Selecteer Verbinding en selecteer het WAP- of HTTPprofiel.
- 4 Selecteer Applicaties en selecteer de applicaties die u wilt synchroniseren, bijvoorbeeld Telefoonboek ► OK.
- 5 Selecteer Applicatie- instellingen en selecteer de applicatie. Voer de naam van de database in en, als dat nodig is, uw gebruikersnaam en wachtwoord ► OK.
- 6 Druk op ▶ Opslaan om uw nieuwe account op te slaan.

De externe synchronisatie starten ▶ Instellingen ▶ Verbindingen ▶ Synchronisatie, selecteer een account ► Starten.

66

### **Meer functies**

#### Tijd en datum

- Als u de tijd wilt instellen, gaat u naar ▶ Instellingen ▶ tabblad Algemeen ▶ Tijd en datum ▶ Tijd. Voer de tijd in ▶ Opslaan.
- Ga naar ► Indeling en selecteer een optie als u de tijdindeling wilt instellen.
- Als u de datum en de datumindeling wilt instellen
   Instellingen ► tabblad Algemeen ► Tijd en datum
   Datum.

#### Wekker

De wekker gaat ook af als u de telefoon op Stil hebt gezet of hebt uitgezet.

#### Een wektijd instellen en gebruiken

- ► Agenda ► Wekker ► Wekker en voer de tijd in ► Opslaan.
- Druk op een willekeurige toets om het rinkelende signaal uit te zetten.
- Voor annuleren ► Agenda ► Wekker ► Wekker ► UIT.
- Als u een vaste wektijd wilt instellen ▶ Agenda ▶ Wekker
   ▶ Repeteren. Voer de tijd in ▶ Doorgaan en selecteer de dagen waarop u de wekker wilt instellen door te bladeren en te drukken op Selecteer ▶ Gereed.
- Als u een signaal wilt selecteren ► Agenda ► Wekker
   ► Wekkersignaal.

#### Kalender

U kunt 300 afspraken toevoegen, opslaan, bewerken en er herinneringen voor instellen.

#### Een nieuwe afspraak toevoegen

► Agenda ► Kalender en selecteer de datum voor de afspraak ► Nieuwe afspraak ► Toev. Bevestig elk item.

#### Opties voor herinnering instellen

► Agenda ► Kalender ► Meer ► Geavanceerd ► Herinneringen.

#### **Opties voor kalenderherinneringen**

Altiid als u door de telefoon aan een afspraak wilt worden herinnerd. ook als de telefoon uitstaat. Wanneer u de herinnering hoort ► Ja om de afspraak te lezen. ► Nee om de herinnering uit te zetten.

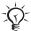

Een optie voor herinnering die is ingesteld in de kalender, beïnvloedt een optie voor herinnering die is ingesteld voor een taak.

#### Een afspraak bekijken

► Agenda ► Kalender en selecteer een dag. Ga naar de afspraak ► Bekijken.

#### Navigeren in de kalender

Schakel met de navigatietoets tussen dagen en weken. In de maand- en weekweergave kunt u de toetsen als volgt gebruiken.

- 1 Vorige week
- (4) Vorige maand
- 7 Vorig jaar
- C) Vandaag

- Volgende week
  - (6) Volgende maand
  - 9 Volgend jaar

#### Kalenderinstellingen

- ► Agenda ► Kalender ► Meer en selecteer een optie.
- Week bekijken afspraken toevoegen, bewerken of verwijderen;
- · Nieuwe afspraak een nieuwe afspraak toevoegen;
- · Datum wijzigen de datum van de kalender wijzigen;
- Geavanceerd opties voor zoeken, alles verwijderen, herinneringen instellen of als u een begindag voor de week wilt selecteren.
- · Help tips om te navigeren in de kalenderweergave.

#### Afspraken zoeken

- 1 ► Agenda ► Kalender ► Meer ► Geavanceerd ► Zoeken.
- 2 Voer de tekst in waarnaar u wilt zoeken ▶ OK.

#### Afspraken uitwisselen

U kunt afspraken verzenden en ontvangen als MMS-bericht.

#### Een afspraak verzenden

Selecteer een item, ► Meer ► Verzend.

#### Een afspraak ontvangen

Als Afspraak toevoegen? wordt weergegeven ► Ja.

#### Taken

Sla herinneringen op en stel ze in voor maximaal 80 taken.

#### Een nieuwe taak toevoegen

- Agenda ► Taken ► Nieuwe taak ► Toev.
- Selecteer een categorie. Als de categorie een telefoongesprek is, voert u het nummer in ► Doorgaan.
- 3 Voer een onderwerp in ► Doorgaan.
- 4 Als u een herinnering voor de taak wilt instellen ► Ja.

#### Herinneringen instellen

► Agenda ► Taken en selecteer een taak ► Meer ► Herinneringen.

#### Opties voor taakherinneringen

Altiid als u door de telefoon aan een afspraak wilt worden herinnerd, ook als de telefoon uitstaat. > Ja om de taak te lezen of om het nummer in een telefoontaak te bellen. 
Nee om de herinnering uit te zetten.

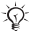

Een optie voor herinnering die is ingesteld voor een taak, beïnvloedt een optie voor herinnering die is ingesteld in de kalender.

#### Een taak bekijken

► Agenda ► Taken en selecteer een taak ► Bekijken.

#### Een taak verzenden

Selecteer in de lijst met taken voor een bepaalde dag het item dat u wilt verzenden ► Meer ► Verzend.

#### Een taak ontvangen

Als Taak toevoegen? verschijnt, drukt u op ► Ja.

#### Notities

Maak maximaal 10 notities in uw telefoon

#### Een notitie toevoegen

► Agenda ► Notities ► Nieuwe notitie ► Toev., voer de notitie in ► Opslaan.

#### De notities verwerken

- Agenda ► Notities en de lijst met notities wordt weergegeven.
- 2 Selecter de notitie die u wilt verwerken. ► Meer om een notitie te bewerken, weer te geven of te verbergen in stand-by, te verzenden of te verwijderen.

#### Notities uitwisselen

U kunt notities verzenden en ontvangen als MMS-bericht. Notities synchroniseren met een pc ➡ 64 Synchroniseren.

#### Een notitie verzenden

Agenda ► Notities en selecteer de notitie die u wilt verzenden ► Meer ► Verzend.

#### Een notitie ontvangen

Notitie toevoegen? wordt weergegeven ► Ja om op te slaan.

#### Profielen

De telefoon bevat vooraf gedefinieerde profielen die geschikt zijn voor een bepaalde omgeving. U kunt de instellingen van de telefoon opnieuw instellen op de fabrieksinstellingen die de telefoon had op het moment van aanschaf.

#### Een profiel selecteren

Instellingen ► tabblad Algemeen ► Profielen ► Profiel select.

#### Een profielinstelling wijzigen

 ► Instellingen ► tabblad Algemeen ► Profielen
 ► Profiel bewerken en selecteer de instelling die u wilt wijzigen.
De naam van een profiel wijzigen ► Instellingen ► tabblad Algemeen ► Profielen ► Profiel bewerken ► Naam profiel.

- De normale profielnaam kan niet worden gewijzigd.

#### Alle profielinstellingen resetten

► Instellingen ► tabblad Algemeen ► Profielen
 ► Prof. resetten.

## Stopwatch

De telefoon is voorzien van een stopwatch die een aantal ronden kan opslaan.

#### De stopwatch gebruiken

- 1 ► Agenda ► Stopwatch ► Starten.
- 2 ► Stoppen of ► Nw. ronde. ► Resetten om de stopwatch te resetten.

#### Timer

Uw telefoon heeft een ingebouwde timer. Wanneer het signaal klinkt, drukt u op een willekeurige toets om het uit te zetten.

## De timer instellen

► Agenda ► Timer en voer de uren, minuten en seconden in waarna u wilt dat de timer afgaat.

## Displayverlichting

Automatisch is een instelling waarmee de displayverlichting enkele seconden na de laatste keer dat u op een toets hebt gedrukt, wordt uitgezet.

Stroom sparen is ontworpen om de stand-bytijd zo lang mogelijk te maken. Enkele seconden nadat u voor het laatst een toets hebt ingedrukt, wordt het scherm volledig uitgeschakeld.

#### De displayverlichting instellen

- 1 ► Instellingen ► tabblad Display ► Verlichting.
- 2 Stel de displayverlichting in op Aan, Uit, Automatisch of Stroom sparen.

#### Het scherm activeren

Druk op 🗩.

## Opstartscherm

Wanneer u de telefoon aan- of uitzet, wordt een opstartscherm weergegeven.

#### Een opstartscherm selecteren

► Instellingen ► tabblad Display ► Opstartscherm, selecteer een bestand.

## Rekenmachine

De rekenmachine kan optellen, aftrekken, delen en vermenigvuldigen.

#### De rekenmachine gebruiken

► Agenda ► Rekenmachine.

- druk op () of () om ÷ x + % = te selecteren;
- druk op 🕐 om het getal te verwijderen;
- druk op (★a/A) om een decimaalteken in te voeren.

73

#### SIM-kaartblokkering

De SIM-kaartblokkering beveiligt alleen uw abonnement, maar niet de telefoon zelf tegen ongeoorloofd gebruik. Als u een andere SIM-kaart in de telefoon plaatst, werkt de telefoon ook met de nieuwe SIM-kaart.

De meeste SIM-kaarten zijn geblokkeerd op het moment van aanschaf. Als de SIM-kaartblokkering is geactiveerd, moet u telkens wanneer u de telefoon aanzet uw PIN-code (Personal Identity Number) invoeren.

Als u de PIN-code drie keer achter elkaar verkeerd invoert, wordt de SIM-kaart geblokkeerd. Dit wordt aangegeven door het bericht PIN geblokkeerd. U heft de blokkering op door uw PUK-code (Personal Unblocking Key) in te voeren. U ontvangt de PIN- en PUK-code van uw netwerkexploitant. U kunt de pincode bewerken en een nieuwe pincode van vier tot acht cijfers selecteren.

Als het bericht Codes komen niet overeen wordt weergegeven, hebt u de nieuwe pincode niet goed ingevoerd. Als het bericht PIN is onjuist wordt weergegeven, gevolgd door Oude PIN:, hebt u de oude PIN-code niet goed ingevoerd.

#### De blokkering van de SIM-kaart opheffen

- Wanneer PIN geblokkeerd wordt weergegeven, voert u de PUK-code in ► OK.
- 2 Voer een nieuwe PIN-code in van vier tot acht cijfers
  ▶ OK.
- 3 Voer de nieuwe PIN-code ter bevestiging nogmaals in ▶ OK.

#### Uw PIN-code bewerken

- ► Instellingen ► tabblad Algemeen ► Blokkeringen 1 ► Kaart blokkeren ► PIN wijzigen.
- Voer uw PIN-code in ► OK. 23
- Voer een nieuwe PIN-code in van vier tot acht cijfers ► OK
- Voer de nieuwe PIN-code ter bevestiging nogmaals 4 in ► OK.

## De SIM-kaartblokkering aan- of uitzetten

- ► Instellingen ► tabblad Algemeen ► Blokkeringen 1 Kaart blokkeren > Beveiliging en selecteer Aan of Uit.
- 2 Voer uw PIN-code in ► OK

## Toetsblokkering

De toetsen vergrendelen om te voorkomen dat per ongeluk een nummer wordt gekozen. U kunt een inkomend gesprek nog steeds beantwoorden. De toetsen worden daarna weer geblokkeerd. De toetsen blijven geblokkeerd totdat u de blokkering handmatig opheft.

 $\dot{\Box}$  U kunt nog steeds het internationale alarmnummer 112 bellen, zelfs als de toetsen zijn vergrendeld.

## De toetsen handmatig blokkeren en vrijgeven

- Druk op (★a/A) ► Blok, AAN.
- Als u de toetsblokkering wilt uitzetten, drukt u op (\*a/A) Vriigeven.

## Automatische toetsblokkering

Automatische toetsblokkering in de stand-bymodus betekent dat de toetsen kort nadat u voor het laatst op een toets hebt gedrukt, worden geblokkeerd.

## Automatische toetsblokkering instellen

► Instellingen ► tabblad Algemeen ► Blokkeringen Autom, blokkering.

#### Telefoonblokkering

De telefoonblokkering beveiligt de telefoon tegen ongeoorloofd gebruik als de telefoon wordt gestolen en er een andere SIM-kaart in wordt geplaatst. U kunt de code voor de telefoonblokkering (0000) wijzigen in een willekeurige persoonlijke code van vier tot acht cijfers.

#### De telefoonblokkering staat aan

Staat de telefoonblokkering aan, voer dan uw code in en druk op ► OK.

# Automatische telefoonblokkering

Als de telefoonblokkering op Automatisch staat, hoeft u de code voor de telefoonblokkering pas weer in te voeren wanneer u een andere SIM-kaart in de telefoon plaatst.

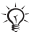

Het is van belang dat u de nieuwe code onthoudt. Als u deze vergeet, dient u de telefoon in te leveren bij uw plaatselijke Sonv Ericsson-dealer.

## De telefoonblokkering instellen

- ► Instellingen ► tabblad Algemeen ► Blokkeringen 1 ► Tel, blokkeren ► Beveiliging en selecteer een alternatief
- 2 Voer de code voor telefoonblokkering in en druk op ► OK.

## De code voor de telefoonblokkering bewerken

- ► Instellingen ► tabblad Algemeen ► Blokkeringen
- ► Tel. blokkeren ► Code wiizigen.

# 76

## Codememo

U kunt maximaal 10 codes in de codememo opslaan.

#### **Controlewoord en beveiliging**

Voer een controlewoord in om te bevestigen dat u de juiste toegangscode voor de codememo hebt ingevoerd. Als u de toegangscode invoert om de codememo te openen, wordt dit controlewoord heel even weergegeven. Als de toegangscode klopt, worden de juiste codes weergegeven. Voert u echter een verkeerde toegangscode in, dan krijgt u ook een onjuist controlewoord en onjuiste codes te zien.

#### De codememo voor de eerste keer openen

- Agenda ► Codememo. Er worden instructies weergegeven ► Doorgaan.
- Voer een toegangscode van vier cijfers in ► Doorgaan.
  Voer de nieuwe toegangscode nogmaals in ter
- Voer de nieuwe toegangscode nogmaals in ter bevestiging.
- 4 Voer uw controlewoord in (maximaal 15 tekens)
  ▶ Gereed. Het controlewoord mag uit letters en cijfers bestaan.

#### Een nieuwe code toevoegen

- Agenda ► Codememo en voer uw toegangscode in ► Doorgaan ► Nieuwe code ► Toev.
- 2 Voer een naam in die bij deze code hoort, bijvoorbeeld de naam van de creditcardmaatschappij ► Doorgaan.
- 3 Voer de code in ► Gereed.

#### De toegangscode wijzigen

- 1 ► Agenda ► Codememo en voer uw toegangscode in ► Doorgaan ► Meer ► Code wijzigen.
- Voer uw nieuwe toegangscode in ► Doorgaan. 2 3
- Voer de nieuwe toegangscode nogmaals in ► Doorgaan.
- 4 Voer een controlewoord in ► Gereed.

#### **Toegangscode vergeten?**

Voer een willekeurige toegangscode in om toegang te krijgen tot de codememo. U krijgt dan een onjuist controlewoord en onjuiste codes te zien. Op dat moment moet u de codememo resetten

#### De codememo resetten

- ► Agenda ► Codememo en voer uw toegangscode 1 in ► Doorgaan ► Meer ► Resetten.
- 2 Als Codememo resetten? verschijnt, drukt u op ► Ja. De codememo wordt gereset en alle gegevens worden gewist. De volgende keer dat u de codememo wilt gebruiken, moet u beginnen bij 🗭 77 De codememo voor de eerste keer openen.

# **Problemen oplossen**

Voor het oplossen van bepaalde problemen dient u contact op te nemen met uw serviceprovider, maar de meeste problemen kunt u eenvoudig zelf oplossen.

Maak een kopie op een ander apparaat van alle opgeslagen bestanden, berichten en informatie voordat u de telefoon inlevert ter reparatie omdat deze inhoud tijdens het repareren verloren kan gaan.

#### **Grijze menuopties**

Als een menuoptie grijs wordt weergegeven, betekent dit dat een functie tijdelijk niet beschikbaar is. Aangezien u geen thema's, afbeeldingen en geluiden mag verzenden die auteursrechtelijk zijn beschermd, is het menu Verzend wellicht niet beschikbaar.

#### De telefoon reageert traag

Selecteer en verwijder ongewenste inhoud met behulp van de knop (C) en start de telefoon vervolgens opnieuw 11 De telefoon aan- en uitzetten.

#### Geen aanduiding van laden

Wanneer u begint met het opladen van een lege batterij of een batterij die lang niet is gebruikt, kan het maximaal dertig minuten duren voordat het batterijpictogram op het scherm wordt weergegeven.

## U kunt de telefoon niet aanzetten

Laad de batterij opnieuw op  $\blacktriangleright$  8 De afdekking verwijderen en de SIM-kaart plaatsen of  $\blacktriangleright$  88 Gebruik en onderhoud van de batterij.

#### Een batterij opladen die geen Sony Ericssonbatterij is

Als de batterij die u gebruikt, geen door Sony Ericsson goedgekeurde batterij is ➡ 88 Gebruik en onderhoud van de batterij.

#### Menutaal

Als de verkeerde taal wordt weergegeven, kunt u vanuit stand-by het volgende selecteren:

- Druk op (1) 0000 (1) voor Engels

## Plaats kaart

Er zit geen SIM-kaart in de telefoon of u hebt deze niet goed aangebracht. Plaats een SIM-kaart in de telefoon *8 De afdekking verwijderen en de SIM-kaart plaatsen.* 

## Plaats een juiste SIM-kaart

De telefoon werkt alleen met bepaalde SIM-kaarten. Plaats de juiste SIM-kaart.

# Alleen noodopr.

U bevindt zich binnen bereik van een netwerk, maar mag dit niet gebruiken. Sommige netwerkexploitanten staan toe dat het internationale alarmnummer 112 wordt gebeld 21 Alarmnummers.

#### **Geen netwerk**

Ga naar een andere plek waar het signaal sterk genoeg is.

## **Onjuiste PIN/Onjuiste PIN2**

U hebt een onjuiste PIN-code of PIN2-code ingevoerd. Voer de juiste PIN- of PIN2-code in ▶ Ja ▶ 74 SIM-kaartblokkering

#### Codes komen niet overeen

Als u een beveiligingscode wilt wijzigen, dient u de nieuwe code te bevestigen door deze opnieuw in te voeren ➡ 74 SIM-kaartblokkering.

## PIN geblokkeerd/PIN2 geblokkeerd

U hebt uw PIN- of PIN2-code drie keer achter elkaar verkeerd ingevoerd. Zie **>** 74 SIM-kaartblokkering voor opheffing van de blokkering.

## PUK geblokkeerd

U hebt de persoonlijke code voor het opheffen van blokkeringen (PUK-code) 10 keer achter elkaar verkeerd ingevoerd. Neem contact op met uw netwerkexploitant.

## Tel. geblokkrd

De telefoon is geblokkeerd. Zie ➡ 76 Telefoonblokkering voor het opheffen van de telefoonblokkering.

## Code voor telefoonblokkering

Uw telefoon wordt geleverd met de standaardbeveiligingscode 0000. U kunt deze code veranderen in een persoonlijke code van vier tot acht cijfers ➡ 76 *Telefoonblokkering*.

#### Nummer is niet toegestaan

De functie voor vaste nummers is geactiveerd en het nummer dat u hebt gekozen, komt niet voor in de lijst met vaste nummers  $\Rightarrow$  35 Vaste nummers.

## De telefoon resetten

Reset de telefoon door de wijzigingen die u in de instellingen hebt doorgevoerd, en de inhoud die u hebt toegevoegd of bewerkt te verwijderen.

- Als u Instell. resetten selecteert, worden alle gewijzigde instellingen verwijderd.
- Als u Alles resetten selecteert, worden behalve de wijzigingen in de instellingen ook alle contacten, berichten, persoonlijke gegevens en inhoud verwijderd die u hebt gedownload, ontvangen of bewerkt.
- Als u Alles resetten selecteert, wordt ook de inhoud verwijderd die u hebt gedownload, ontvangen of bewerkt (bijvoorbeeld melodieën en afbeeldingen).
   Bovendien worden bepaalde oorspronkelijke bestanden in de telefoon ook verwijderd. Deze kunnen echter worden gedownload via www.sonyericsson.com/support.

## De telefoon resetten

82

- 1 ► Instellingen ► tabblad Algemeen ► Fabrieksinstell.
- 2 ► Instell. resetten of ► Alles resetten.
- 3 Er verschijnt een tekstvak. ► Nee om te annuleren of ► Ja om door te gaan.
- 4 Voer de telefoonblokkeringscode in (0000 of de nieuwe code als u deze hebt gewijzigd) ► OK.

## Verwisselbare afdekkingen voorkant

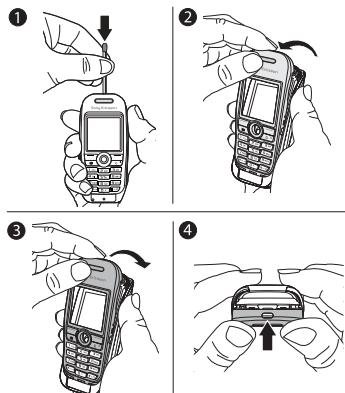

#### De afdekking aan de voorkant verwisselen

- 1 Gebruik een lucifer om het haakje omlaag te drukken en duw de afdekking naar voren om deze los te maken.
- Trek de afdekking voorzichtig weg en verwijder de toetsen.
  Plaats de toetsen op de nieuwe afdekking. Steek de
- 3 Plaats de toetsen op de nieuwe afdekking. Steek de inkepingen in de bijbehorende sleuven op de telefoon en til de nieuwe afdekking voorzichtig over het haakie.
- 4 Druk op de afdekking om deze cast te zetten.

# Aanvullende informatie

## Sony Ericsson-website

Op www.SonyEricsson.com/support vindt u een Supportsectie met Help-teksten en tips die u met enkele klikken van de muis kunt openen. Hier vindt u de laatste bijgewerkte pc-softwareversies en tips over efficiënter gebruik van de telefoon.

## Richtlijnen voor veilig en efficiënt gebruik

Lees deze informatie voordat u de mobiele telefoon in gebruik neemt.

#### Aanbevelingen

84

- Ga altijd voorzichtig met de mobiele telefoon om en bewaar deze op een schone en stofvrije plaats.
- · Stel de mobiele telefoon niet bloot aan vloeistoffen, vocht of damp.
- Stel de mobiele telefoon niet bloot aan extreem hoge of lage temperaturen.
- Breng de mobiele telefoon niet in contact met open vuur of brandende rookwaren.
- Laat de mobiele telefoon niet vallen, gooi er niet mee en probeer deze niet te verbuigen.
- Breng geen verf aan op de mobiele telefoon.
- Gebruik uw telefoon niet in de buurt van medische apparatuur zonder daarvoor toestemming te vragen.
- Gebruik de mobiele telefoon niet in en om vliegtuigen of in gebieden waar u wordt geadviseerd tweezijdige radioverbindingen uit te zetten.
- Gebruik de mobiele telefoon niet in ontstekingsgebieden of explosieve omgevingen.
- Plaats geen mobiele telefoon of andere draadloze apparatuur in de ruimte boven de airbag van uw auto.

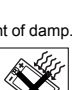

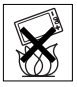

Probeer de mobiele telefoon niet uit elkaar te halen. Onderhoud dient uitsluitend te worden uitgevoerd door erkend personeel van Sony Ericsson.

#### Antenne

Gebruik uitsluitend een originele Sony Ericsson-

antenne die specifiek voor uw mobiele telefoon is ontworpen. Gebruik van niet-goedgekeurde of aangepaste antennes kan schade aan de mobiele telefoon veroorzaken en kan inbreuk maken op reglementen. waardoor de prestatie verslechtert en SAR-levels (Specific Absorption Rate) boven de aanbevolen grenzen uit kunnen komen (zie verder).

# Efficiënt gebruik

Houd de mobiele telefoon vast zoals u elke andere telefoon zou vasthouden. Raak de antenne niet aan tijdens gebruik van de mobiele telefoon omdat dit de geluidskwaliteit beïnvloedt en ertoe kan leiden dat de mobiele telefoon meer energie verbruikt dan nodig is, hetgeen de spreek- en stand-bytijd verkort.

# Blootstelling aan radiofrequentie en SAR

Uw mobiele telefoon is een lage-spanningsradiozender en -ontvanger. Wanneer de mobiele telefoon wordt aangezet, wordt een kleine hoeveelheid radiofrequentie-energie uitgezonden (ook bekend als radiogolven of radiofrequentievelden).

Overheden hebben wereldwiid uitgebreide internationale veiligheidsrichtlijnen aangenomen die door onafhankelijke wetenschappelijke organisaties, zoals de International Commission on Non-Ionizing Radiation Protection (ICNIRP) en het Institute of Electrical and Electronics Engineers Inc. (IEEE), zijn ontwikkeld op basis van periodieke en grondige evaluatie van wetenschappelijke onderzoeken. Deze richtlijnen leggen aanbevolen niveaus voor blootstelling van het publiek aan radiogolven vast. De grenzen voorzien in een ruime veiligheidsmarge die de veiligheid van alle personen garandeert, ongeacht leeftijd en gezondheid, en die rekening houdt met alle mogelijke variaties voortvloeiend uit afwijkende meetmethoden.

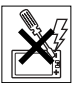

Specific Absorption Rate (SAR) is de meeteenheid voor de hoeveelheid radiofrequentie-energie die door het lichaam wordt geabsorbeerd tijdens het gebruik van een mobiele telefoon. De SAR-waarde wordt bepaald door het hoogste gecertificeerde energieniveau gemeten in laboratoria. Wanneer u de telefoon gebruikt, ligt de werkelijke SAR-waarde van de telefoon echter ver onder deze waarde. Dit komt doordat de mobiele telefoon is ontworpen om de minimaal benodigde hoeveelheid stroom te gebruiken om het netwerk te bereiken.

Verschillen in SAR beneden de normen voor blootstelling aan radiofrequentie betekenen niet dat er verschillen in veiligheid zijn. Hoewel de mobiele telefoonmodellen verschillende SAR-levels hebben, zijn alle mobiele telefoonmodellen van Sony Ericsson ontworpen om aan deze richtlijnen te voldoen.

Bij deze mobiele telefoon is een afzonderlijke folder met SAR-informatie over dit model mobiele telefoon meegeleverd. U vindt deze informatie ook, samen met informatie over blootstelling aan radiogolven en SAR, op: www.sonyericsson.com.

## Autorijden

Controleer of plaatselijke wetten en/of regelgeving het gebruik van mobiele telefoons beperken of het gebruik van handsfree-oplossingen verplichten. U wordt geadviseerd uitsluitend handsfree-oplossingen van Sony Ericsson te gebruiken die zijn bedoeld voor gebruik in combinatie met uw mobiele telefoon. Wegens de invloed die het gebruik van mobiele telefoons kan hebben op bepaalde elektronische systemen in motorvoertuigen, verbieden sommige autofabrikanten het gebruik van mobiele telefoons in hun voertuigen, tenzij daarbij gebruik wordt gemaakt van een handsfree-carkit met een externe antenne.

Houd uw aandacht bij het verkeer en ga als de situatie dit vereist van de weg af en parkeer voordat u een nummer kiest of een gesprek aanneemt.

#### Persoonlijke medische apparatuur

Mobiele telefoons kunnen invloed hebben op de werking van sommige pacemakers en andere geïmplanteerde medische apparatuur. Draag de mobiele telefoon niet ter hoogte van de pacemaker, bijvoorbeeld in een borstzak. Wanneer u de mobiele telefoon gebruikt, plaatst u deze aan het oor dat het verste van de pacemaker is verwijderd. Als er een afstand van minimaal 15 cm tussen de mobiele telefoon en de pacemaker wordt aangehouden. is de kans op interferentie beperkt. Als u reden hebt om te vermoeden dat er interferentie optreedt, moet u de mobiele telefoon onmiddellijk uitzetten. Neem voor meer informatie contact op met uw cardioloog. Raadpleeg voor overige medische apparatuur de fabrikant van het apparaat.

#### **KINDEREN**

LAAT KINDEREN NOOIT MET UW MOBIELE TELEFOON OF DE BLIBEHORENDE ACCESSOIRES SPELEN ZU KUNNEN BU ZICHZELE EN ANDEREN LETSEL VEROORZAKEN OF DE MOBIELE TELEFOON OF ACCESSOIRES BESCHADIGEN, DE MOBIELE TELEFOON OF DE ACCESSOIRES KUNNEN KLEINE ONDERDELEN BEVATTEN DIE LOS KUNNEN RAKEN EN VERSTIKKINGSGEVAAR MET ZICH MEE KUNNEN BRENGEN.

#### Verwijdering van Oude Elektrische en Elektronische Apparaten

Het symbool op het product of op de verpakking wijst erop dat dit product niet als huishoudafval mag worden behandeld. Het moet echter naar een plaats worden gebracht waar elektrische en elektronische apparatuur

wordt gerecycled. Als u ervoor zorgt dat dit product op de correcte manier wordt verwijderd, voorkomt u mogelijk voor mens en milieu negatieve gevolgen die zich zouden kunnen voordoen in geval van verkeerde afvalbehandeling. De recyclage van materialen draagt bij tot het vriiwaren van natuurliike bronnen. Voor meer details in verband met het recyclen van dit product, neemt u het best contact op met de gemeentelijke instanties, het bedrijf of de dienst belast met de verwijdering van huishoudafval of de winkel waar u het product hebt gekocht.

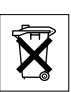

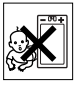

#### Voeding

Sluit de stroomvoorziening (voeding) alleen aan op de daarvoor bestemde stroombronnen zoals aangegeven op de mobiele telefoon. Plaats het snoer zo, dat er geen druk op wordt uitgeoefend en dat het niet kan beschadigen. Koppel de eenheid los van de voeding voordat u deze reinigt om de kans op elektrische schokken te verkleinen. Gebruik de oplader niet buiten of in vochtige ruimten. Breng geen wijzigingen aan in het snoer of de stekker. Laat een passend stopcontact installeren door een erkend elektricien wanneer de stekker niet in het stopcontact past.

#### Alarmnummers

Mobiele telefoons werken door middel van radiosignalen, waardoor u niet onder alle omstandigheden zeker kunt zijn van een verbinding. Daarom moet u voor essentiële communicatie (bijvoorbeeld medische hulp in noodgevallen) nooit uitsluitend op een mobiele telefoon vertrouwen.

Het kan zijn dat noodoproepen bij een aantal cellulaire netwerken of bij gebruik van bepaalde netwerkservices en/of mobiele telefoonfuncties niet mogelijk zijn. Voor meer informatie kunt u terecht bij uw plaatselijke serviceprovider.

## Gebruik en onderhoud van de batterij

U wordt geadviseerd de batterij volledig op te laden voordat u deze voor het eerst gaat gebruiken. De batterij kan alleen worden opgeladen bij een temperatuur tussen de +5 °C. Het 5°C. Een nieuwe batterij, of een batterij die lang niet is gebruikt, heeft de eerste paar keer dat deze wordt gebruikt minder vermogen. De spreek- en stand-bytijd hangen af van de daadwerkelijke zendomstandigheden op het moment dat u de mobiele telefoon gebruikt, is minder energie nodig en wordt de spreek- en stand-bytijd verlengd.  Waarschuwing! De telefoon kan ontploffen wanneer deze in het vuur wordt gegooid.

 Gebruik alleen originele Sony Ericsson-batterijen en opladers die zijn bedoeld voor gebruik in combinatie met uw mobiele telefoon.
 Andere opladers laden mogelijk onvoldoende op of kunnen oververhit raken. Het gebruik van niet-originele batterijen en laders kan gevaarlijk zijn.

· Stel de batterij niet bloot aan een vloeistof.

 Zorg dat de metalen contacten op de batterij niet in aanraking komen met een ander metalen voorwerp. Dit kan kortsluiting veroorzaken en de batterij beschadigen.

· Probeer de batterij niet uit elkaar te halen of aan te passen.

 Stel de batterij nooit bloot aan extreme temperaturen (boven +60 °C). Voor een maximaal batterijvermogen kunt u de batterij het beste bij kamertemperatuur gebruiken.

- Zet uw mobiele telefoon uit voordat u de batterij verwijdert.
- · Buiten bereik van kinderen houden.
- Gebruik de batterij alleen voor het doel waarvoor deze bestemd is.
- Zorg dat de batterij niet in de mond wordt genomen.
  De elektrolyten van de batterij kunnen giftig zijn indien zij worden doorgeslikt.

#### De batterij weggooien

Houd u aan de plaatselijke regelgeving voor het weggooien van batterijen of neem contact op met het regionale Sony Ericsson Call Center voor meer informatie.

U mag de batterij nooit met het huisvuil weggooien. Maak indien aanwezig gebruik van de batterij-inleverpunten.

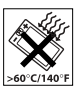

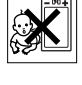

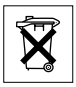

# Beperkte garantie

Sony Ericsson Mobile Communications AB, S-221 88 Lund, Zweden, (Sony Ericsson), verstrekt deze Beperkte garantie voor uw mobiele telefoon en elk origineel accessoire dat bij de mobiele telefoon is geleverd (hierna 'Product' te noemen).

Mocht het nodig zijn om gebruik te maken van de garantie op uw product, retourneer het product dan aan de leverancier bij wie u het product hebt gekocht of neem contact op met het regionale Sony Ericsson Call Center (hiervoor kunnen nationale tarieven in rekening worden gebracht) of bezoek www.SonyEricsson.com voor meer informatie.

#### **Onze garantie**

Conform de bepalingen in deze beperkte garantie garandeert Sony Ericsson dat dit product vrij is van defecten in ontwerp, materiaal en arbeid op het moment van oorspronkelijke aanschaf door een consument, en tijdens de daarop volgende periode van één (1) jaar.

## Wat wij doen

Indien dit product gedurende de garantieperiode bij normaal gebruik en onderhoud niet functioneert vanwege ontwerp-, materiaal- of afwerkingsfouten, zullen dochterondernemingen van Sony Ericsson, bevoegde distributeurs, of servicepartners, in het land/de regio\* waar u het product hebt gekocht het product naar eigen keus repareren of vervangen conform de voorwaarden en bepalingen die in dit document zijn neergelegd.

Sony Ericsson en haar servicepartners behouden zich het recht voor een bedrag in rekening te brengen indien een geretourneerd product niet onder de garantie valt volgens de onderstaande voorwaarden. Wanneer uw Sony Ericsson-product wordt gerepareerd of vervangen, kunnen persoonlijke instellingen, downloads of andere gegevens verloren gaan. Momenteel is het voor Sony Ericsson onder het toepasselijke recht, andere regelgeving of technische beperkingen mogelijk niet toegestaan om een back-up te maken van bepaalde downloads. Sony Ericsson is niet verantwoordelijk voor enige vorm van gegevensverlies en zal u niet schadeloosstellen voor een dergelijk verlies. U moet altijd een back-up maken van alle informatie die is opgeslagen op uw Sony Ericsson-product, zoals downloads, kalenders en contacten, voordat u het Sony Ericsson-product inlevert voor reparatie of vervanging.

#### Voorwaarden

- 1 De garantie is alleen geldig indien de originele kwitantie die door de leverancier aan de oorspronkelijke koper is afgegeven door een, voor dit product, geautoriseerde Sony Ericsson dealer, met daarop de aankoopdatum en het serienummer\*\*, wordt overlegd samen met het product dat moet worden gerepareerd of vervangen. Sony Ericsson behoudt zich het recht voor om onderhoud uit hoofde van de garantie te weigeren indien deze gegevens zijn verwijderd of gewijzigd na de oorspronkelijke aanschaf van het product bij de leverancier.
- 2 Als Sony Éricsson de mobiele telefoon repareert of vervangt, geldt de resterende garantieperiode of gedurende negentig (90) dagen vanaf de datum van de reparatie, als dat langer is, voor het gerepareerde of vervangende product. Reparatie of vervanging kan door middel van functioneel equivalente soortgelijke producten plaatsvinden. Vervangen onderdelen worden eigendom van Sony Ericsson.
- 3 Deze garantie is niet van toepassing op tekortkomingen van het product ten gevolge van normale slijtage, misbruik (inclusief maar niet beperkt tot gebruik op een andere dan de normale en gebruikelijke wijze conform de instructies voor gebruik en onderhoud van het product), ongevallen, wijziging of aanpassing van software of hardware, calamiteiten, of schade ten gevolge van vloeistoffen. Een oplaadbare batterij kan honderden keren worden opgeladen en ontladen. Uiteindelijk zal de batterij echter slijten, dit is geen defect. Wanneer de spreektijd of de stand-bytijd merkbaar korter is geworden, is het tijd de batterij e vervangen. Wij raden aan dat u alleen batterijen en opladers gebruikt die zijn goedgekeurd door Sony Ericsson. Er kunnen zich minieme verschillen voordoen in de helderheid en kleur van de display van verschillende telefoons. Er kunnen kleine heldere of donkere

puntjes worden weergegeven op de display. Dit worden 'defecte pixels' genoemd. Dit verschijnsel doet zich voor als afzonderlijke punten defect zijn en niet kunnen worden hersteld. Als er twee defecte pixels zijn, wordt dit acceptabel geacht. Er kunnen zich minieme verschillen voordoen in cameraweergave tussen verschillende telefoons. Dit is gebruikelijk en wordt niet gezien als een storing aan de cameramodule.

- 4 Aangezien het cellulaire systeem waarop het Product werkt niet wordt verstrekt door Sony Ericsson, is Sony Ericsson niet verantwoordelijk voor de werking, beschikbaarheid, dekking, service of het bereik van dat systeem.
- 5 Deze garantie vervalt bij productschade die is veroorzaakt door installaties, aanpassingen of reparatie, of het openen van het product door een niet door Sony Ericsson bevoegde persoon.
- 6 De garantie vervalt bij productschade die is veroorzaakt door het gebruik van niet-originele Sony Ericsson-accessoires of randapparatuur.
- 7 Bij beschadiging van verzegelingen van het product vervalt de garantie.
- 8 ERŽIJN GEEN EXPLICIETE GARANTIES VAN TOEPASSING, HETZIJ SCHRIFTELIJK HETZIJ MONDELING, DAN DEZE GEDRUKTE BEPERKTE GARANTIE. ALLE IMPLICIETE GARANTIES, DAARONDER BEGREPEN MAAR NIET BEPERKT TOT IMPLICIETE GARANTIES OF VERKOOPBAARHEID OF GESCHIKTHEID VOOR EEN BEPAALD DOEL, WORDEN BEPERKT DOOR DE DUUR VAN DEZE BEPERKTE GARANTIE. SONY ERICSSON OF HAAR LICENTIEGEVERS ZULLEN IN GEEN GEVAL AANSPRAKELIJK ZIJN VOOR INDIRECTE SCHADE OF GEVOLGSCHADE VAN WELKE AARD DAN OOK, DAARONDER BEGREPEN MAAR NIET BEPERKT TOT WINSTDERVING EN/OF BEDRIJFSSTAGNATIE.

In sommige landen/staten is de uitsluiting of beperking van incidentele schade, vervolgschade of de beperking van de duur van impliciete garanties niet toegestaan. De voorgaande beperkingen en uitsluitingen zijn dus mogelijk niet op u van toepassing. Deze garantie is niet van invloed op de wettelijke rechten van de consument onder het toepasselijk recht, noch op de rechten van de consument ten opzichte van de leveranciers, die voortvloeien uit een verkoop- of inkoopcontact.

# \*Europese Unie (EU)

Indien u het product in een EU-lidstaat hebt gekocht, kunt u het product, onder de hierboven vermelde voorwaarden, binnen de garantieperiode in een willekeurige EU-lidstaat waar identieke producten worden verkocht door een geautoriseerde Sony Ericssondistributeur laten repareren. Neem contact op met het regionale Sony Ericsson Call Center als u wilt weten of uw Product wordt verkocht in het EU-land waarin u zich bevindt. Bepaalde services kunnen alleen worden geleverd in het land waarin u het product hebt gekocht, bijvoorbeeld vanwege het feit dat uw Product aan buitenof binnenzijde afwijkt van gelijkwaardige modellen die in andere EU-landen worden verkocht. Ook de mogelijkheden van herstel van SIM-gebonden producten kunnen beperkt zijn.

\*\* In sommige landen/regio's wordt om aanvullende informatie gevraagd. Indien dit het geval is, wordt dit duidelijk op het aankoopbewijs vermeld.

## **FCC Statement**

This device complies with Part 15 of the FCC rules. Operation is subject to the following two conditions: (1) This device may not cause harmful interference, and (2) This device must accept any interference received, including interference that may cause undesired operation.

# **Declaration of Conformity**

#### We, Sony Ericsson Mobile Communications AB of Nva Vattentornet

S-221 88 Lund, Sweden

declare under our sole responsibility that our product

#### Sony Ericsson type AAA-1001021-BV

and in combination with our accessories, to which this declaration relates is in conformity with the appropriate standards 3GPP TS 51.010-1, EN 301489-7 and EN 60950, following the provisions of, Radio Equipment and Telecommunication Terminal Equipment directive **99/5/EC** with requirements covering EMC directive **89/336/ EEC**, and Low Voltage directive **73/23/EEC**.

Lund, February 2005

Hireto Mahue

Hiroshi Yoshioka, Head of Product Business Unit GSM/UMTS

Aan de vereisten die in de R&TTE-richtlijn (99/5/EC) worden gesteld, wordt voldaan.

# Index

# A

aannemen met uw stem 30 aan-/uitzetten beveiliging met SIMblokkering 75 ringtones, melodieën 56 telefoon 11 telefoonblokkering 76 afbeeldingen 51–52 afdekking voorkant 83 alarmnummers 21 antwoorddienst 27 applicaties 58, 59

## В

batterij onbekend 84 opladen en plaatsen 9 beperkte groepen 38 berichten 41 bestandsbeheer 16 beveiliging codememo 77 internet 64 SIM-kaartblokkering 74 blokkeringen SIM-kaart 74 telefoonblokkering 81

# С

certificaten 64 codememo 77 codes PIN-code 11 PUK-code 9, 81 conferentiegesprekken 33 contacten 22, 23 groepen met 39 synchroniseren 64 cookies 63

## D

datum 67 de telefoon resetten 82 declaration of conformity 94 displayverlichting 73

#### Е

e-mail 47

#### F

favorieten 62

G

games 58, 59 geheugen bestandsbeheer 16 telefoonboek 22 geluidsrecorder 58 gesprek in wacht 31 gesprekken aannemen 21 accepteren 34 bellen 12, 20 beperken 34 nood 21 ontvangen 12 opnemen 58 twee gesprekken tegelijk 32 vanuit het telefoonboek 25 wacht 31 gesprekken beperken 34 gesprekkenlijst 26 gesprekstijd en -kosten 36 groepen 39

#### **H** HTTP 61

I instellingen Internet, MMS-berichten, e-mail 61 Java™ 63 Setup wizard 12 tijd en datum 67 internet 61

J Java™ 63

# K

kalender 67 kiezen met stem (voicedialling) 28 kredietlimiet voor gesprekken 37

#### Μ

media player 54–55 media streamen 55 melodieën 56 menu's 14 microfoon, aan/uit 21 mijn vrienden 49 MMS-berichten 44–47 MusicDJ™ 57 muziek 54

#### Ν

navigatietoets 15 netwerken 20 notitieblok 39 notities 70–71

# 0

opnemen geluiden 58 gesprekken 58 spraakopdrachten 28–30 opstartscherm 73

#### Ρ

pictogrammen 12 PIN-code invoeren 11 wijzigen 75 PlayNow<sup>TM</sup> 55 problemen oplossen 79 profielen 71 PUK-code 74, 81

#### R

rekenmachine 73 ringtones 56

#### s

screensaver 52 signalen 56 SIM-kaart blokkering 74 blokkering opheffen 74 kopiëren naar/van 24 nummers opslaan op 23 telefoonboek 23 SIM-nummers 23 siablonen voor MMS-berichten 46 voor SMS-berichten 44 SMS-berichten 41-44 snelkoppelingen 15 spaarstand 73 speakervolume 21 spraakbesturing 28 stopwatch 72 synchroniseren 64-66

# т

taal schrijven 17 telefoon 17 taken 69–70 tekst opmaken 42 tekstinvoer 18

telefoonblokkering 76, 81 telefoonboek contacten toevoegen 23 geheugen controleren 25 standaard 22 synchroniseren 64 thema's 58 tijd 67 timer 72 toetsblokkering 75 toverwoord 29 trilalarm 56 twee telefoonlijnen 33 T9TM-tekstinvoer letters invoeren 18

#### v

veiligheidsrichtlijnen 84 verlichting 73 verzenden afbeeldingen 52 afspraken 70 contacten 24 melodieën en ringtones 57 notities 71 taken 70 thema's 59 visitekaartjes 40 videoclips 54 visitekaartjes 40 voicemail 27 volume ringtone instellen 56 wijzigen 21

#### W

WAP 61 wekker 67

#### 98